# GUIDE D'INITIATION À LA RECHERCHE JURIDIQUE

# COMMENT TROUVER UNE LOI OU UN RÈGLEMENT FÉDÉRAL

préparé par Dave Landry

sous la direction de Michèle LeBlanc

BIBLIOTHÈQUE DE DROIT MICHEL-BASTARACHE Septembre 2008

| Tab | e d | es | mat | ières |
|-----|-----|----|-----|-------|
|     |     |    |     |       |

| TABLE DES FIGURES                                                                                                  | III     |
|----------------------------------------------------------------------------------------------------|---------|
| INTRODUCTION                                                                                                    | 1       |
| ACCÉDER À LA VERSION IMPRIMÉE OU ÉLECTRONIQUE D'UNE LOI                                                            | 2       |
| ACCÉDER À LA VERSION IMPRIMÉE OU ÉLECTRONIQUE D'UN RÈGLEMENT                                                       | 3       |
| MISE À JOUR D'UNE LOI OU D'UN RÈGLEMENT                                                                            | 4       |
| Lois                                                                                                    | 4       |
| LEGISinfo<br>Règlements                                                                                            |         |
| ENTRÉE EN VIGUEUR                                                                                                  | 6       |
| LOIS<br>Pèci ements                                                                                                | 6       |
| RECHERCHE DANS LES RECUEILS IMPRIMÉS                                                                               | 9       |
| Comment trouver une loi fédérale et ses mises à jour?<br>Comment trouver un règlement fédéral et ses mises à jour? | 9<br>14 |
| RECHERCHE ÉLECTRONIQUE                                                                                             |         |
| Institut canadien d'information juridique (IIJCan)                                                                 | 17      |
| Trouver une loi ou un règlement lorsque le titre ou la référence est connu                                         |         |
| Ouicklaw de LexisNexis                                                                                             |         |
| Lorsque le titre ou la référence est connu                                                                         |         |
| Recherche à partir de la table des matières                                                                        |         |
| Lorsque seul le sujet est connu                                                                                    |         |
| Vesitieve et titre ou la référence est connu                                                                       | 29      |
| Lorsque seul le sujet est connu                                                                                    |         |
| Ministère de la Justice du Canada                                                                                  |         |
| Lorsque le titre ou la référence est connu                                                                         |         |
| Lorsque seul le sujet est connu                                                                                    |         |

## TABLE DES FIGURES

| FIGURE 1 – PAGE D'ACCUEIL DE LEGISINFO                                                      | 5  |
|---------------------------------------------------------------------------------------------|----|
| FIGURE 2 – LISTE DES RÉSULTATS DE LA RECHERCHE (LEGISINFO)                                  | 5  |
| FIGURE 3 – LISTE DE RENSEIGNEMENTS RELATIFS À UN PROJET DE LOI (LEGISINFO)                  | 6  |
| FIGURE 4 – LISTE DE RENSEIGNEMENTS RELATIFS À UN PROJET DE LOI (LEGISINFO)                  | 7  |
| FIGURE 5 – AFFICHAGE DE LA DATE D'ENTRÉE EN VIGUEUR (LEGISINFO)                             | 7  |
| FIGURE 6 – AFFICHAGE DE LA DATE D'ENTRÉE EN VIGUEUR (LEGISINFO)                             | 8  |
| FIGURE 7 – INDEX                                                                            | 10 |
| FIGURE 8 – OUTILS POUR REPÉRER LA VERSION LA PLUS RÉCENTE D'UNE LOI OU D'UN ARTICLE DE LOI  | 10 |
| FIGURE 9 – TEXTES DE LOI                                                                    | 10 |
| FIGURE 10 – INDEX CODIFIÉ ET ANNUAIRE DE LA LÉGISLATION                                     | 14 |
| FIGURE 11 – CODIFICATION DES RÈGLEMENTS                                                     | 14 |
| FIGURE 12 – GAZETTE DU CANADA, PARTIE II.                                                   | 14 |
| FIGURE 13 – PAGE D'ACCUEIL DE CANLII/IIJCAN                                                 | 17 |
| FIGURE 14 – PAGE DE LA COLLECTION FÉDÉRALE (CANLII/IIJCAN)                                  | 18 |
| FIGURE 15 – FORMULAIRE DE RECHERCHE PARMI LES LOIS ET LES RÈGLEMENTS DU FÉDÉRAL             |    |
| (CANLII/IIJCAN)                                                                             | 18 |
| FIGURE 16 – AFFICHAGE DE LA LISTE DES RÉSULTATS (CANLII/IIJCAN)                             | 19 |
| FIGURE 17 – AFFICHAGE DU TITRE DE LA LOI (CANLII/IIJCAN)                                    | 19 |
| FIGURE 18 – TABLE DES MATIÈRES DE LA LOI (CANLII/IIJCAN)                                    | 20 |
| FIGURE 19 – TABLE ALPHABÉTIQUE DES LOIS ET DES RÈGLEMENTS ET TABLE DES LOIS ANNUELLES DU    |    |
| CANADA (CANLII/IIJCAN)                                                                      | 20 |
| FIGURE 20 – TABLE ALPHABÉTIQUE DES RÈGLEMENTS (CANLII/IIJCAN)                               | 20 |
| FIGURE 21 – AFFICHAGE DE LA TABLE DES MATIÈRES DU RÈGLEMENT (CANLII/IIJCAN)                 | 21 |
| FIGURE 22 – AFFICHAGE DE LA LISTE DES RÉSULTATS (CANLII/IIJCAN)                             | 21 |
| FIGURE 23 – PAGE D'ACCUEIL DE QUICKLAW (PAR DÉFAUT)                                         | 22 |
| FIGURE 24 – FORMULAIRE DE RECHERCHE SOUS L'ONGLET « GÉNÉRAL » (QL)                          | 23 |
| FIGURE 25 – AFFICHAGE DU TEXTE INTÉGRAL (QL)                                                | 23 |
| FIGURE 26 – FORMULAIRE DE RECHERCHE SOUS L'ONGLET « LÉGISLATION » (QL)                      | 24 |
| FIGURE 27 – AFFICHAGE DE LA LISTE DES RÉSULTATS (QL)                                        | 24 |
| FIGURE 28 – AFFICHAGE DE LA LISTE DES RÉSULTATS (LIMITÉS AUX RÉSULTATS EN FRANÇAIS) (QL)    | 24 |
| FIGURE 29 – PAGE PRINCIPALE DE L'ONGLET « LÉGISLATION » (QL)                                | 25 |
| FIGURE 30 – TABLE DES MATIÈRES (QL)                                                         | 25 |
| FIGURE 31 – TABLE DES MATIÈRES (QL)                                                         | 25 |
| FIGURE 32 – RECHERCHE DANS LA TABLE DES MATIÈRES (QL)                                       | 26 |
| FIGURE 33 – AFFICHAGE DU TEXTE (QL)                                                         | 26 |
| FIGURE 34 – FORMULAIRE DE RECHERCHE SOUS L'ONGLET « GÉNÉRAL » (QL)                          | 27 |
| FIGURE 35 – FORMULAIRE DE RECHERCHE SOUS L'ONGLET « LÉGISLATION » (QL)                      | 27 |
| FIGURE 36 – LISTE DES RÉSULTATS DE LA RECHERCHE (QL)                                        | 28 |
| FIGURE 37 – AFFICHAGE DU LIBELLÉ DE L'ARTICLE (QL)                                          | 28 |
| FIGURE 38 – PAGE D'ACCUEIL DE WESTLAW ECARSWELL                                             | 29 |
| FIGURE 39 – RECHERCHE À PARTIR DE LA PAGE D'ACCUEIL DE LAW SOURCE (WEC)                     | 30 |
| FIGURE 40 – AFFICHAGE DE LA LISTE DES RÉSULTATS (WEC)                                       | 30 |
| FIGURE 41 – AFFICHAGE DU TEXTE INTÉGRAL (WEC)                                               | 30 |
| FIGURE 42 – FORMULAIRE DE L'ÉCRAN DE RECHERCHE « LÉGISLATION » (WEC)                        | 31 |
| FIGURE 43 – AFFICHAGE DE LA LISTE DES RÉSULTATS (WEC)                                       | 31 |
| FIGURE 44 – TABLE DES MATIÈRES : ETAPE 1 (WEC)                                              | 32 |
| FIGURE 45 – TABLE DES MATIÈRES : ETAPE 2 (WEC)                                              | 32 |
| FIGURE 46 – FORMULAIRE SOUS L'ÉCRAN DE RECHERCHE « LÉGISLATION » (WEC)                      | 33 |
| FIGURE 47 – AFFICHAGE DU TEXTE CONSOLIDÉ (WEC)                                              | 33 |
| FIGURE 48 – PAGE D'ACCUEIL DE LA BASE DE DONNÉES DU MINISTÈRE DE LA JUSTICE DU CANADA (MJC) | 34 |

| ~   |
|-----|
| 35  |
| 36  |
| 36  |
| 37  |
| 37  |
| 38  |
| 38  |
| 333 |

#### INTRODUCTION

Le but du présent guide est d'illustrer comment repérer une loi ou un règlement et ses mises à jour.

L'une des difficultés liées à la recherche dans la législation est la rapidité avec laquelle les lois et les règlements changent. Pour cette raison, il est fort possible que les exemples utilisés dans le présent document soient maintenant à une étape différente du processus législatif. Le présent document a été rédigé aux mois de juillet et d'août 2008.

De plus, lorsqu'on fait de la recherche dans la législation, il faut être prudent car la terminologie anglaise et française peut porter à confusion. Le tableau qui suit présente la traduction des termes utilisés pour désigner les dispositions législatives :

| Français    |             | Anglais      |              |
|-------------|-------------|--------------|--------------|
| PARTIE      | III         | PART         | III          |
| SECTION     | Ι           | DIVISION     | Ι            |
| Article     | 50          | Section      | 50           |
| Paragraphe  | 50(1)       | Subsection   | 50(1)        |
| Alinéa      | 50(1)a)     | Paragraph    | 50(1)(a)     |
| Sous-alinéa | 50(1)a)(ii) | Subparagraph | 50(1)(a)(ii) |

Tableau 1 – Termes français et anglais pour désigner une disposition législative

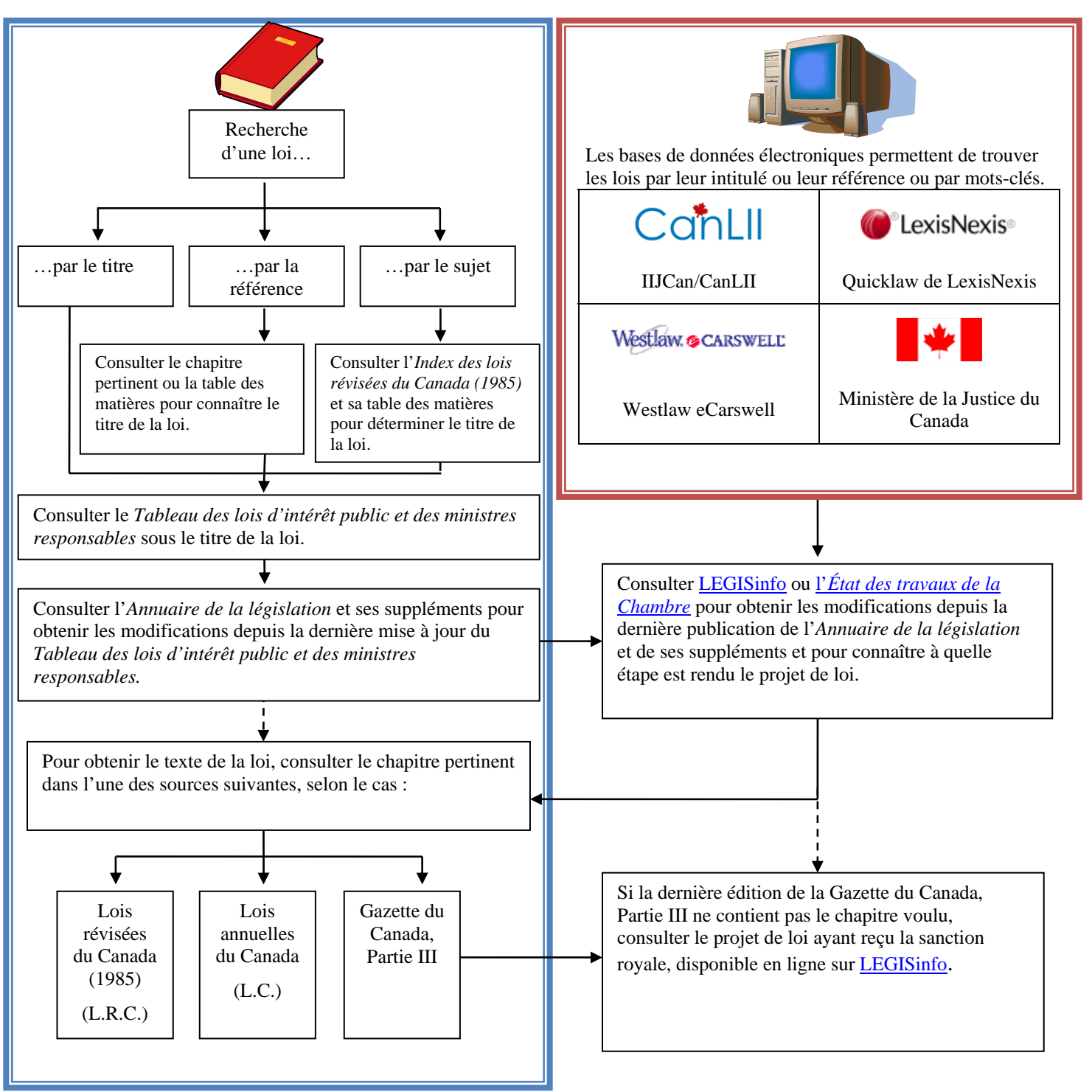

ACCÉDER À LA VERSION IMPRIMÉE OU ÉLECTRONIQUE D'UNE LOI

\*\*\*Si vous avez besoin d'aide, n'hésitez pas à consulter un membre du personnel de la Bibliothèque. G

# COMMENT TROUVER UN RÈGLEMENT FÉDÉRAL **et ses mises à jour à la Bibliothèque de droit Michel-Bastarache (BDMD)**

### ACCÉDER À LA VERSION IMPRIMÉE OU ÉLECTRONIQUE D'UN RÈGLEMENT

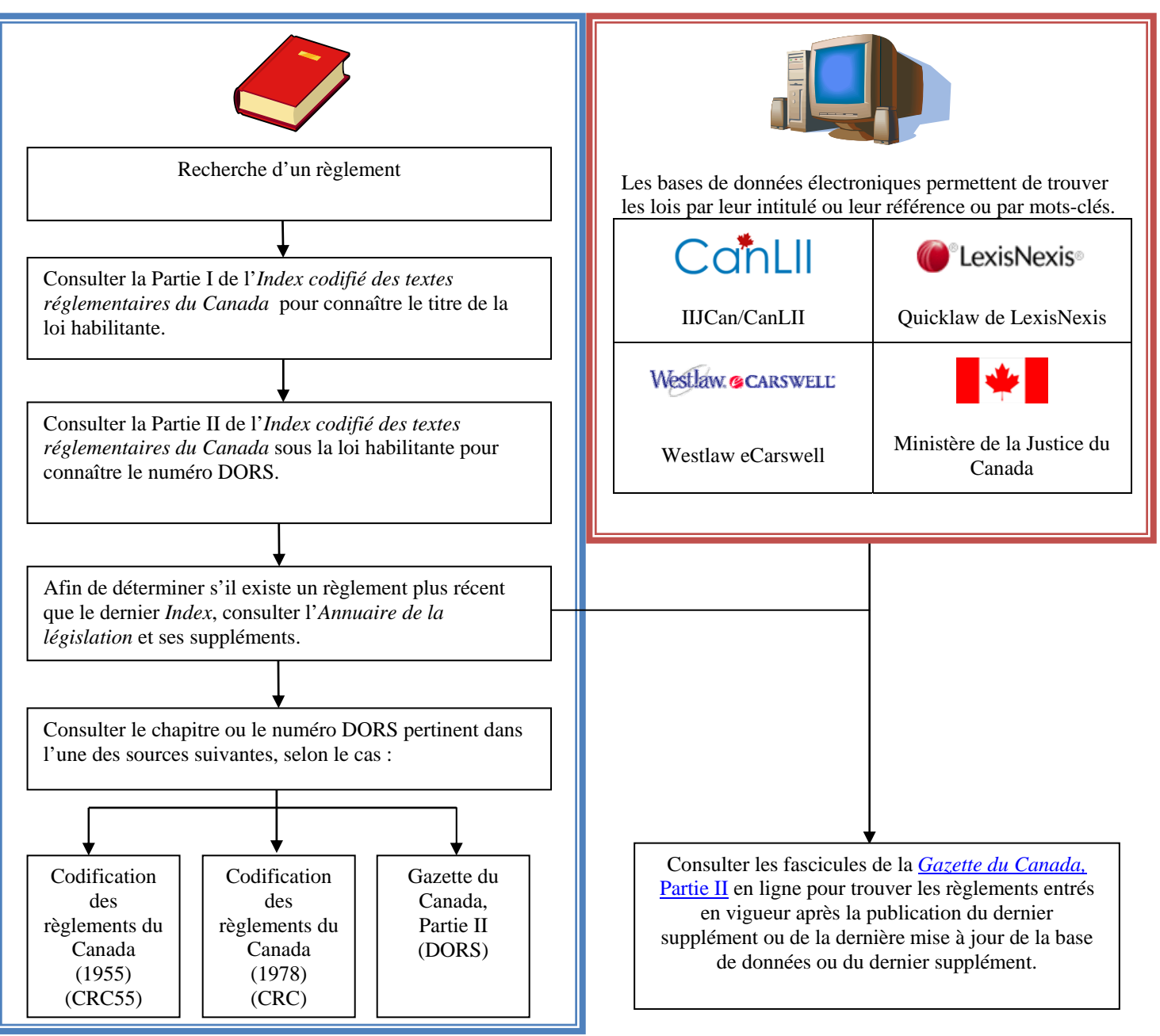

\*\*\*Si vous avez besoin d'aide, n'hésitez pas à consulter un membre du personnel de la Bibliothèque.

#### MISE À JOUR D'UNE LOI OU D'UN RÈGLEMENT

Une des techniques de recherche les plus importantes à maîtriser dans le contexte de la législation se rapporte à la mise à jour des textes. Les lois et les règlements font l'objet de nombreuses modifications, alors il faut savoir comment trouver les modifications apportées à une loi ou à un règlement depuis son entrée en vigueur.

Les étapes de la recherche seront abordées en détail plus loin, mais il convient de mentionner les sources qui serviront à repérer les mises à jour d'une loi ou d'un règlement.

#### Lois

Si on cherche la version la plus à jour d'une loi, il faut consulter certains outils électroniques. Deux sources d'information provenant du site Web du Parlement du Canada peuvent être utilisées afin de déterminer l'état d'avancement de projets de loi touchant la loi étudiée : <u>LEGISinfo</u> et <u>l'État des travaux de la Chambre</u>.

Ces deux outils sont mis à jour quotidiennement. Ce sont donc les meilleures sources d'information pour s'assurer de l'actualité d'une loi. Ils sont également utiles lors de la recherche électronique, car peu importe la base de données consultée, il est probable qu'il y ait un délai, à la suite d'une modification, avant que le texte soit mis à jour en ligne.

Voici une description sommaire de LEGISinfo et de l'État des travaux de la Chambre :

- LEGISinfo : <u>http://www.parl.gc.ca/LEGISINFO/</u>
  - Il s'agit d'un outil de recherche qui est produit par la Bibliothèque du Parlement et qui regroupe plusieurs sources de renseignements relatifs aux projets de loi. Pour chaque projet de loi, on y retrouve le texte à toutes les étapes du processus législatif, ainsi que de nombreux autres détails, notamment les renseignements concernant l'entrée en vigueur.
- *État des travaux de la Chambre* : http://www2.parl.gc.ca/housechamberbusiness/ChamberHome.aspx?Language=F
  - Il s'agit d'une publication parlementaire qui résume l'état d'avancement de *tous* les travaux de la Chambre des communes, notamment les projets de loi. Un index par sujet séparé renvoie aux différentes affaires dont la Chambre est saisie, ce qui facilite le repérage des projets de loi pertinents.

Puisque LEGISinfo est un outil plus convivial, nous nous en servirons pour donner des exemples.

#### *LEGISinfo* **URL:** <u>http://www.parl.gc.ca/LEGISINFO/</u>

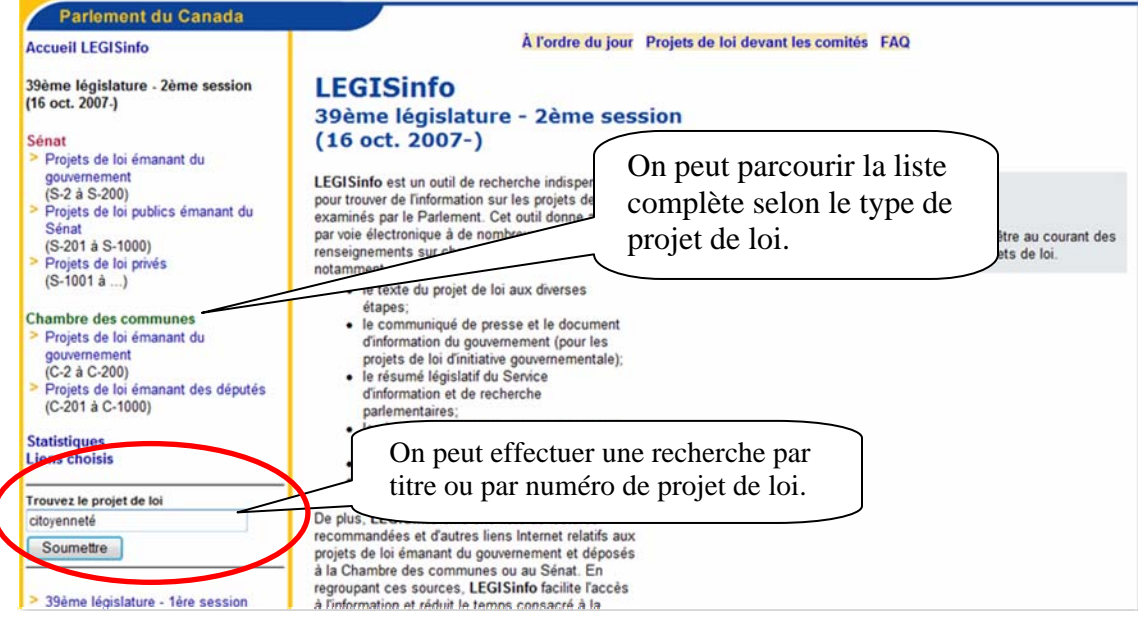

Figure 1 – Page d'accueil de LEGISinfo

| Accueil LEGISinfo                                                           | À l'ordre du jour Projets de loi devant les comités FAQ                                                                                               |
|-----------------------------------------------------------------------------|----------------------------------------------------------------------------------------------------|
| 39ème législature - 2ème session<br>(16 oct. 2007-)                         | LEGISinfo                                                                                                    |
| Sénat<br>> Projets de loi émanant du                                        | Liste des projets de loi                                                                                                    |
| gouvernement<br>(S-2 à S-200)<br>> Projets de loi publics émanant du        | Résultat pour la recherche de CITOYENNETÉ Les résultats sont<br>présentés par session                                                                 |
| Sénat<br>(S-201 à S-1000)                                                   | 39ème législature - 2ème session (16 oct. 2007 - ) parlementaire.                                                                                     |
| <ul> <li>Projets de loi privés<br/>(S-1001 à)</li> </ul>                    | C-37 Loi modifiant la Loi sur la citoyenneté<br>Loi modifiant la Loi sur la citoyenneté (serment de citoyenneté)                                      |
| Chambre des communes                                                        | C-232 Loi modifiant la Loi sur la citoyenneté (service dans les forces armées canadiennes)                                                            |
| gouvernement<br>(C-2 à C-200)                                               | 39ème législature - 1ère session (3 avril 2006 - 14 sept. 2007)                                                                                       |
| <ul> <li>Projets de loi émanant des députés<br/>(C-201 à C-1000)</li> </ul> | C-14 Loi modifiant la Loi sur la citoyenneté (adoption)<br>C-232 Loi modifiant la Loi sur la citoyenneté (service dans les forces armées canadiennes) |

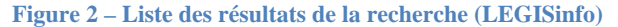

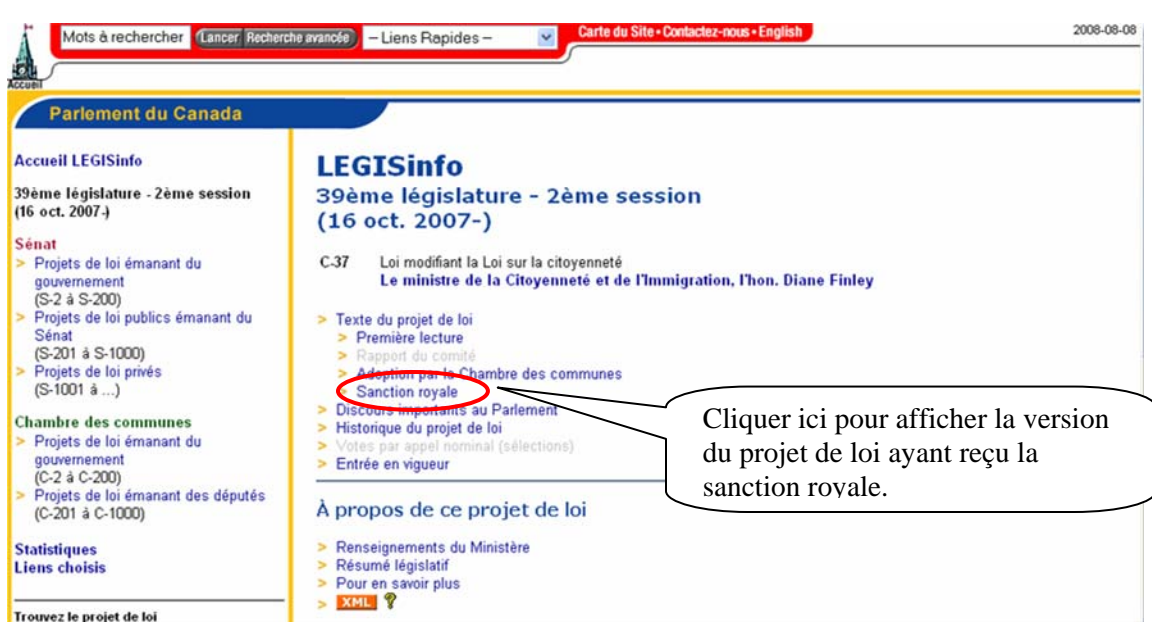

Figure 3 – Liste de renseignements relatifs à un projet de loi (LEGISinfo)

### Règlements

Il n'existe pas d'outil comparable à LEGISinfo ou à l'*État des travaux de la Chambre* pour la mise à jour des règlements.

Dans le cas des règlements, il faut donc consulter les fascicules individuels de la *Gazette du Canada*, Partie II parus depuis la dernière édition de l'*Index codifié des textes réglementaires* ou la dernière mise à jour de la base de données.

### ENTRÉE EN VIGUEUR

#### Lois

Une loi qui a reçu la sanction royale n'est pas nécessairement en vigueur. Il faut d'abord consulter le texte de la loi, généralement au dernier article, pour trouver les détails concernant l'entrée en vigueur. L'article en question indique normalement que la loi entre en vigueur :

- à une date précise;
- le jour de sa sanction; Dans ce cas, vérifier la date de la sanction royale figurant au tout début de la loi.
- à une date fixée par décret.

Dans ce cas, vérifier si un décret a été émis. Sources possibles pour trouver le décret :

- Le *Tableau des lois d'intérêt public et des ministres responsables*, sous le titre de la loi. Les détails concernant l'entrée en vigueur sont précédés des lettres « EEV ».
- Gazette du Canada, Partie III, sous « Décrets d'entrée en vigueur des lois et proclamations du Canada ». Vérifier alors toutes les publications de la Partie III parues depuis la date de sanction de la loi.
- Recueils annuels des lois du Canada, au début des pages bleues. Cette source inclut seulement les décrets pour l'année en question.
- o LEGISinfo (en ligne), sous le projet de loi en question.

Si la loi est muette relativement à son entrée en vigueur, elle entre en vigueur le jour de sa sanction royale. Pour obtenir des détails supplémentaires, voir la *Loi d'interprétation*, L.R.C. 1985, ch. I-21.

À titre d'information, voici deux exemples de recherche relative à la date d'entrée en vigueur dans LEGISinfo.

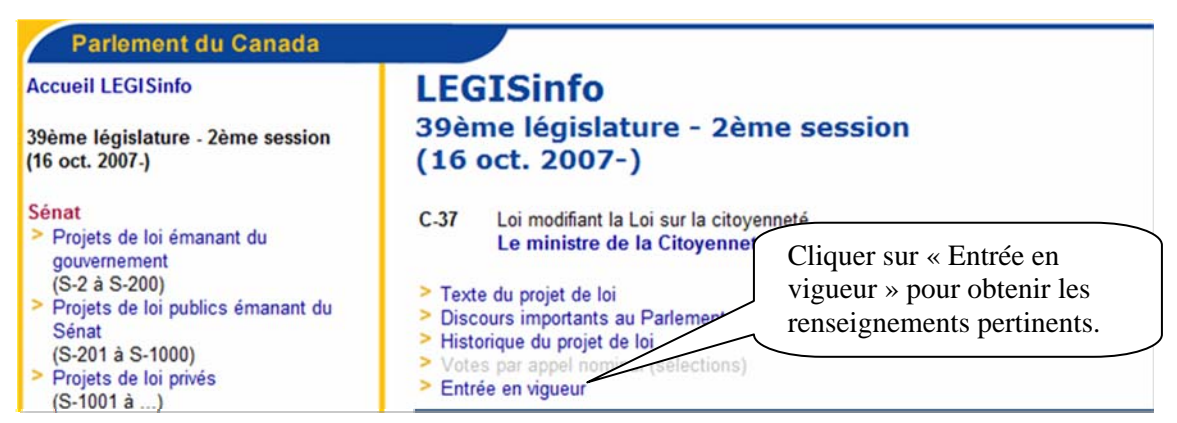

Figure 4 – Liste de renseignements relatifs à un projet de loi (LEGISinfo)

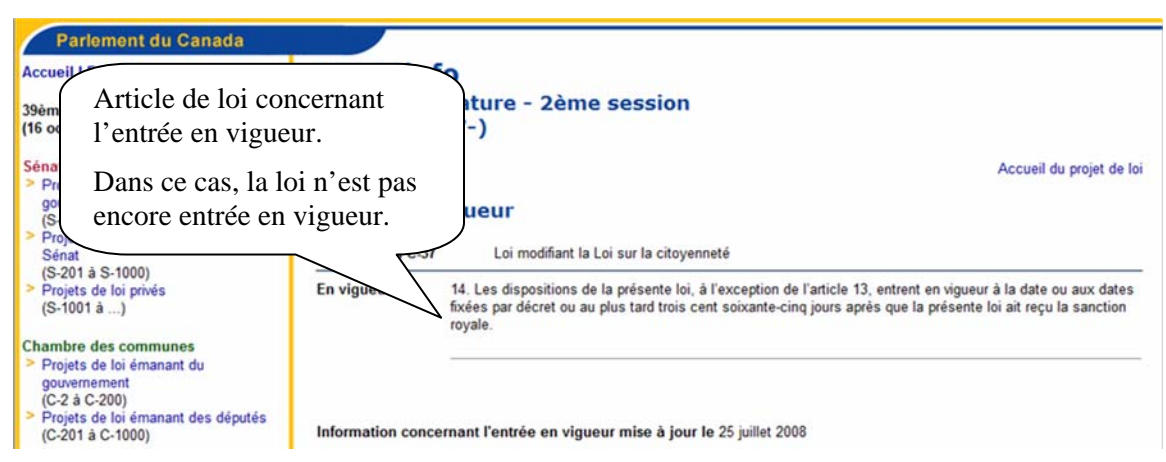

Figure 5 – Affichage de la date d'entrée en vigueur (LEGISinfo)

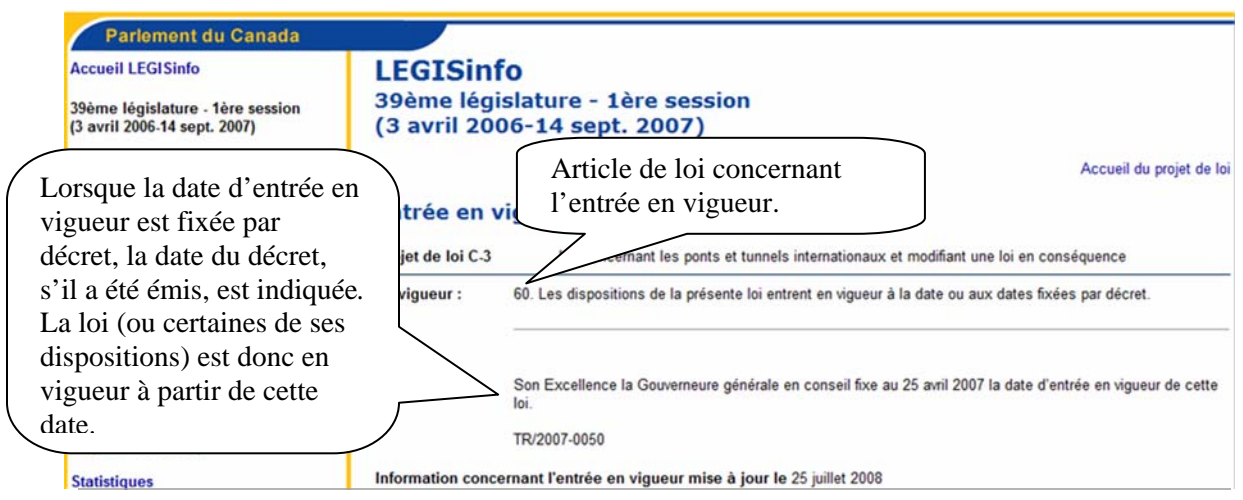

Figure 6 – Affichage de la date d'entrée en vigueur (LEGISinfo)

## Règlements

Tout comme dans le cas des lois, la date d'entrée en vigueur d'un règlement peut être différente de sa date de publication. Voici où trouver les renseignements concernant l'entrée en vigueur d'un règlement :

- au dernier article du règlement;
- dans le décret d'adoption (préambule du règlement);
  - Si on mentionne que le règlement entre en vigueur le jour de son adoption (« date de sa prise »), voir la date près du numéro C.P. (Conseil Privé).
- dans la loi habilitante.
  - Si la date d'entrée en vigueur n'est pas indiquée dans le règlement, vérifier la loi habilitante, à l'article concernant le pouvoir réglementaire.

Si toutes les sources énumérées ci-dessus sont muettes quant à l'entrée en vigueur du règlement, la date d'entrée en vigueur est le jour de l'enregistrement du règlement (si le règlement doit être enregistré) ou la date de son adoption (s'il n'a pas besoin d'être enregistré). Pour obtenir des détails supplémentaires, consulter la *Loi sur les textes réglementaires*, L.R.C. 1985, ch. S-22, et la *Loi d'interprétation*, L.R.C. 1985, ch. I-21, au par. 6(2).

#### **RECHERCHE DANS LES RECUEILS IMPRIMÉS**

Lorsqu'on fait de la recherche dans la législation, il faut s'assurer de trouver la version de la loi ou du règlement qui était en vigueur à la date de l'affaire qui nous occupe. Les exemples qui suivent partent du principe qu'on cherche la **version la plus récente de la loi ou du règlement**. Dans ce cas, la consultation d'outils électroniques est essentielle, même si nous présentons dans la présente section les étapes de la recherche dans les recueils imprimés.

#### Comment trouver une loi fédérale et ses mises à jour?

Sources et outils présentés :

- Index des lois révisées du Canada (1985)
- 2. Tableau des lois d'intérêt public et des ministres responsables
- 3. Annuaire de la législation
- 4. Suppléments de l'Annuaire de la législation

- 5. Lois révisées du Canada (1985)
- 6. Lois du Canada (annuelles)
- 7. Gazette du Canada, Partie III
- 8. <u>LEGISinfo</u> (en ligne, voir p. 5) ou <u>État des travaux de la Chambre</u>

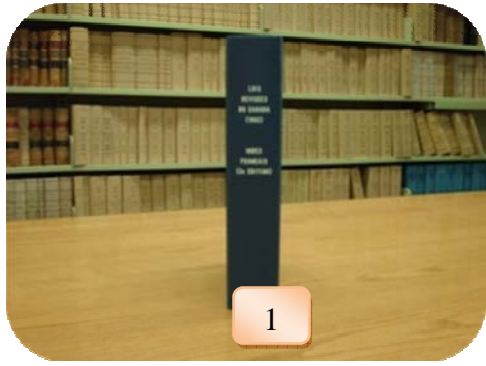

Figure 7 – Index

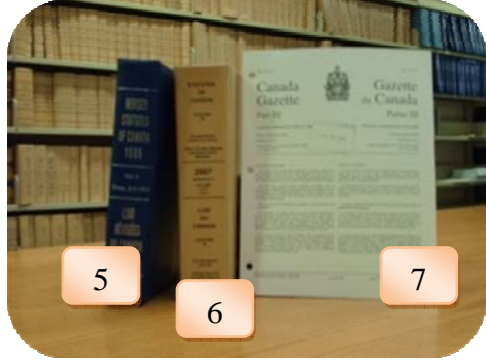

Figure 9 – Textes de loi

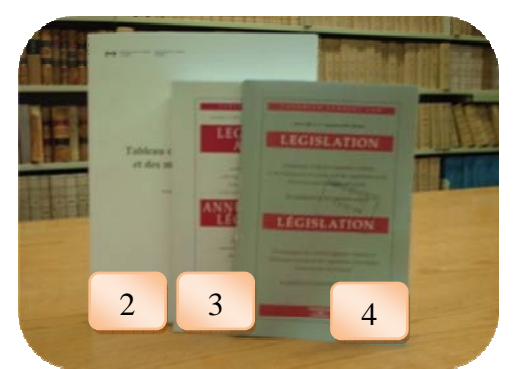

Figure 8 – Outils pour repérer la version la plus récente d'une loi ou d'un article de loi

| Question                   |                      | Étapes               |    | Exemples et remarques                                                                                                    |                                                                                                    |
|----------------------------|----------------------|----------------------|----|----------------------------------------------------------------------------------------------------|----------------------------------------------------------------------------------------------------|
| ue seul le sujet est connu |                      |                      | 1a | Consulter l'Index des Lois<br>révisées du Canada (1985)<br>(« Index ») pour connaître le<br>chapitre et les articles<br>correspondants.                                                                                                    | Disons que nous voulons savoir si les<br>dispositions concernant les circonstances<br>de la perte de la citoyenneté canadienne<br>ont été mises à jour.<br>L' <i>Index</i> , sous « CITOYENNETÉ<br>CANADIENNE », indique que l'on traite<br>des circonstances de la perte de la<br>citoyenneté à l'article 7 du chapitre C-29. |
| Lorsqu                     | est connue           |                      | 1b | Consulter la table des matières<br>de l' <i>Index</i> afin de connaître le<br>titre abrégé de la loi.                                                                                                    | La table des matières de l' <i>Index</i> indique<br>que le chapitre C-29 correspond à <i>Loi sur</i><br><i>la citoyenneté</i> .                                                                                                    |
|                            | Lorsque la référence | Lorsque le titre est | 1c | Consulter le <i>Tableau des lois</i><br>d'intérêt public et des ministres<br>responsables (« <i>Tableau</i> ») sous<br>le titre de la loi afin de trouver<br>les modifications apportées<br>depuis sa création jusqu'à la<br>dernière mise à jour du <i>Tableau</i> . | Dans le <i>Tableau</i> , sous le titre de la loi<br>(« Citoyenneté, Loi sur »), on ne recense<br>aucune modification à l'art. 7. On peut<br>donc conclure qu'au 31 décembre 2007<br>aucune modification n'avait été apportée<br>à l'art. 7 de la <i>Loi sur la citoyenneté</i> .                                               |

| Question |  | Étapes |     | Exemples et remarques                                                                                                    |                                                                                                    |
|----------|--|--------|-----|----------------------------------------------------------------------------------------------------|----------------------------------------------------------------------------------------------------|
|          |  |        | 2   | Consulter l'Annuaire de la<br>législation (« Annuaire ») et ses<br>suppléments pour les<br>modifications datant d'après la<br>dernière mise à jour du Tableau.                        | Au moment de la rédaction du présent<br>document, la dernière édition de<br>l'Annuaire et la dernière version<br>imprimée du Tableau à la BDMB<br>dataient du 31 décembre 2007. Il faut<br>donc consulter tous les numéros des<br>suppléments mensuels de l'Annuaire<br>reçus depuis janvier 2008.                                                                                                    |
|          |  |        |     |                                                                                                    | Au quatrième supplément (9 mai 2008),<br>sous la rubrique « Lois modifiées,<br>abrogées ou proclamées en vigueur », on<br>indique que la <i>Loi modifiant la Loi sur la</i><br><i>citoyenneté</i> , L.C. 2008, ch. 14, a été<br>adoptée le 17 avril 2008, et que l'art. 13<br>de cette loi est en vigueur.                                                                                                    |
|          |  |        |     |                                                                                                    | En consultant le texte de la loi<br>modificative sur le site Web du ministère<br>de la Justice ou sur LEGISinfo, on<br>constate qu'elle prévoit une modification<br>à l'art. 7; cependant, cette disposition<br>n'est pas en vigueur. L'art. 13, qui, selon<br>le supplément, est en vigueur, ne touche<br>pas l'art. 7. On n'a donc pas à en tenir<br>compte dans notre exemple.                                                                                                    |
|          |  |        | EN  | LIGNE                                                                                                    |                                                                                                    |
|          |  |        | 3   | Consulter <u>LEGISinfo</u> ou <u>l'État</u><br><u>des travaux de la Chambre</u> pour<br>savoir si la loi a été modifiée<br>depuis la parution du dernier<br>supplément de l'Annuaire. | En consultant <u>LEGISinfo</u> , on remarque<br>que le projet de loi C-37 est le seul qui<br>prévoit des modifications à la <i>Loi sur la</i><br><i>citoyenneté</i> et qui a été sanctionné. En<br>consultant l'historique, ou la version<br>sanctionnée du projet de loi, on constate<br>qu'il s'agit de la même loi que celle<br>mentionnée à l'étape 4 de notre exemple.<br>On peut donc conclure qu'il n'existe<br>aucun projet de loi sanctionné qui vise la<br>disposition étudiée |
|          |  |        | REC | CUEILS IMPRIMÉS (OU EN LIGN                                                                                                    | E, AU BESOIN)                                                                                                    |

| Δ | -                                                                                                    |                                                                                                    |
|---|----------------------------------------------------------------------------------------------------|----------------------------------------------------------------------------------------------------|
| т | Vérifier l'entrée en vigueur des modifications.                                                                                                    | Puisque les modifications à l'art. 7 sont<br>très récentes, les renseignements<br>concernant l'entrée en vigueur doivent<br>être vérifiés dans <u>LEGISinfo</u> .                                                                                                    |
|   |                                                                                                    | Le dernier article de la <i>Loi</i> est ainsi libellé :                                                                                                    |
|   |                                                                                                    | « Les dispositions de la présente loi, à<br>l'exception de l'article 13, entrent en vigueur<br>à la date ou aux dates fixées par décret ou au<br>plus tard trois cent soixante-cinq jours après<br>que la présente loi ait reçu la sanction<br>royale. »                                                                                                    |
|   |                                                                                                    | Au moment de la rédaction du présent<br>document, aucun décret n'avait été émis.<br>Les modifications prévues à l'art. 7 ne<br>sont donc pas en vigueur.                                                                                                    |
|   |                                                                                                    |                                                                                                    |
| 5 | Après avoir trouvé toutes les<br>modifications en vigueur,<br>retourner à la version originale de<br>la loi et repérer les modifications<br>dans les Lois annuelles, la<br><i>Gazette du Canada</i> , Partie III, ou<br>LEGISinfo, selon le cas.<br>Remplacer les articles de loi | Pour notre exemple, aucune modification<br>n'est nécessaire pour le moment, car les<br>dispositions modifiant l'art. 7 ne sont pas<br>en vigueur.                                                                                                    |
|   | 5                                                                                                    | <ul> <li>modifications.</li> <li>modifications.</li> <li>5 Après avoir trouvé toutes les modifications en vigueur, retourner à la version originale de la loi et repérer les modifications dans les Lois annuelles, la <i>Gazette du Canada</i>, Partie III, ou LEGISinfo, selon le cas.</li> <li>Remplacer les articles de loi concernés par les bons articles.</li> </ul> |

## Comment trouver un règlement fédéral et ses mises à jour?

Sources et outils présentés :

- 1. Index codifié des textes règlementaires
- 2. Annuaire de la législation
- 3. Suppléments de l'Annuaire de la législation
- 4. Codification des règlements (1955)
- 5. Codification des règlements (1978)
- 6. Gazette du Canada, Partie II

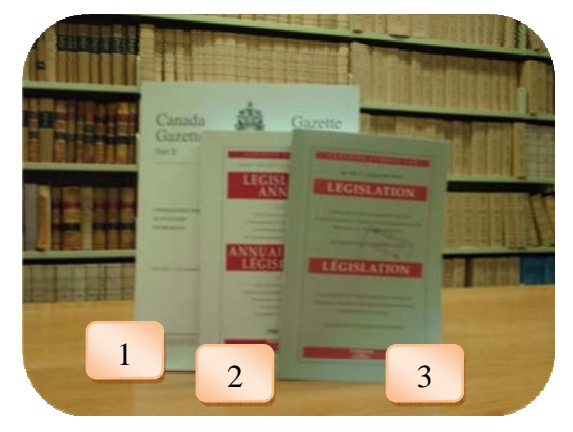

Figure 10 – Index codifié et Annuaire de la législation

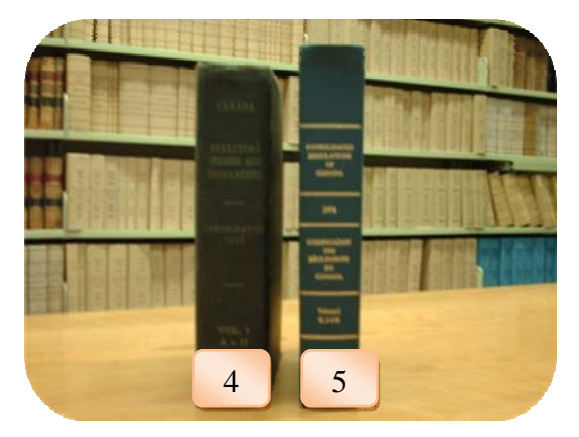

Figure 11 – Codification des règlements

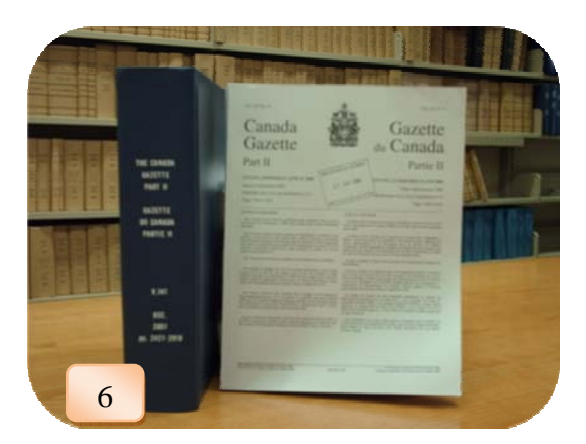

Figure 12 – Gazette du Canada, Partie II

|   | Étapes                                                                                                    | Exemples et remarques                                                                                                    |  |  |
|---|----------------------------------------------------------------------------------------------------|----------------------------------------------------------------------------------------------------|--|--|
| 1 | Consulter la partie I de l' <i>Index</i><br>codifié des textes réglementaires<br>(« Index ») pour connaître le titre                                                                     | Disons que nous cherchons le <i>Règlement</i><br><i>établissant une liste d'entités</i> , mais que nous ne<br>connaissons pas le titre de la loi habilitante.                                    |  |  |
|   | de la loi habilitante.                                                                                                    | La Partie I de l' <i>Index</i> nous indique que ce règlement est établi en vertu du <i>Code Criminel</i> .                                                                                       |  |  |
| 2 | Consulter la Partie II de l' <i>Index</i><br>sous le titre de la loi et sous le<br>titre du règlement recherché.                                                                         | La Partie II de l' <i>Index</i> indique que le règlement<br>original porte le numéro DORS/2002-284. De<br>plus, l'article 1 a été modifié par les règlements<br>suivants :                       |  |  |
|   |                                                                                                    | • DORS/2002-434, art. 1                                                                                                    |  |  |
|   |                                                                                                    | • DORS/2002-454, art. 1                                                                                                    |  |  |
|   |                                                                                                    | • DORS/2003-53, art. 1                                                                                                    |  |  |
|   |                                                                                                    | • DORS/2003-127, art. 1                                                                                                    |  |  |
|   |                                                                                                    | • DORS/2003-235, art. 1                                                                                                    |  |  |
|   |                                                                                                    | • DORS/2003-365, art. 1                                                                                                    |  |  |
|   |                                                                                                    | • DORS/2004-135, art. 1                                                                                                    |  |  |
|   |                                                                                                    | • DORS/2005-159, art. 1                                                                                                    |  |  |
|   |                                                                                                    | • DORS/2006-62, art. 1                                                                                                    |  |  |
|   |                                                                                                    | • DORS/2006-257                                                                                                    |  |  |
| 3 | Consulter l'Annuaire de la<br>législation (« Annuaire ») et ses<br>suppléments afin de déterminer<br>s'il existe un règlement plus<br>récent que ceux recensés dans le<br>dernier Index. | En consultant l' <i>Annuaire</i> et ses suppléments,<br>on constate qu'aucune mise à jour n'a eu lieu<br>depuis la parution du dernier <i>Index</i> .                                            |  |  |
| 4 | Pour les modifications<br>subséquentes, consulter la table<br>des matières de chaque numéro<br>subséquent de la <i>Gazette du</i><br><i>Canada</i> , Partie II.                          | En consultant l'édition de la <i>Gazette du Canada</i> , Partie II du 18 juin 2008, on constate que le <i>Règlement établissant une liste d'entités</i> a été modifié par DORS/2008-214, art. 1. |  |  |
| 5 | Il ne reste plus qu'à trouver les articles.                                                                                                    | Le texte publié dans la <i>Gazette du Canada</i> ,<br>Partie II constitue la modification du règlement<br>en question.                                                                           |  |  |

| 6 | Vérifier l'entrée en vigueur du | Le dernier article du règlement indique que le |
|---|---------------------------------|------------------------------------------------|
|   | règlement                       | règlement est entré en vigueur le jour de son  |
|   |                                 | enregistrement, c'est-à-dire le 13 juin 2008.  |

#### **RECHERCHE ÉLECTRONIQUE**

Un des avantages de la recherche législative électronique est qu'on peut obtenir la version consolidée d'un texte jusqu'à la date de la dernière mise à jour de la base de données. On peut donc consulter la version intégrale à jour d'une loi ou d'un règlement sans devoir rassembler des textes trouvés dans plusieurs documents.

La recherche électronique dans la législation se fait essentiellement de la même façon, peu importe si l'on cherche une loi ou un règlement. Les deux types de documents seront donc traités ensemble dans la présente section, et nous noterons les particularités de chaque type, le cas échéant.

## Institut canadien d'information juridique (IIJCan) URL : <u>http://www.canlii.org/fr/index.php</u>

Aussi connu sous le nom *Canadian Legal Information Institute* (CanLII), l'IIJCan est une base de données gratuite qui rassemble la jurisprudence des cours et des tribunaux

administratifs du pays, ainsi que les lois fédérales, provinciales et territoriales. Cette base de données donne aussi accès à des liens externes vers les pages officielles des différents paliers de gouvernement. Le présent guide se limite à la législation fédérale.

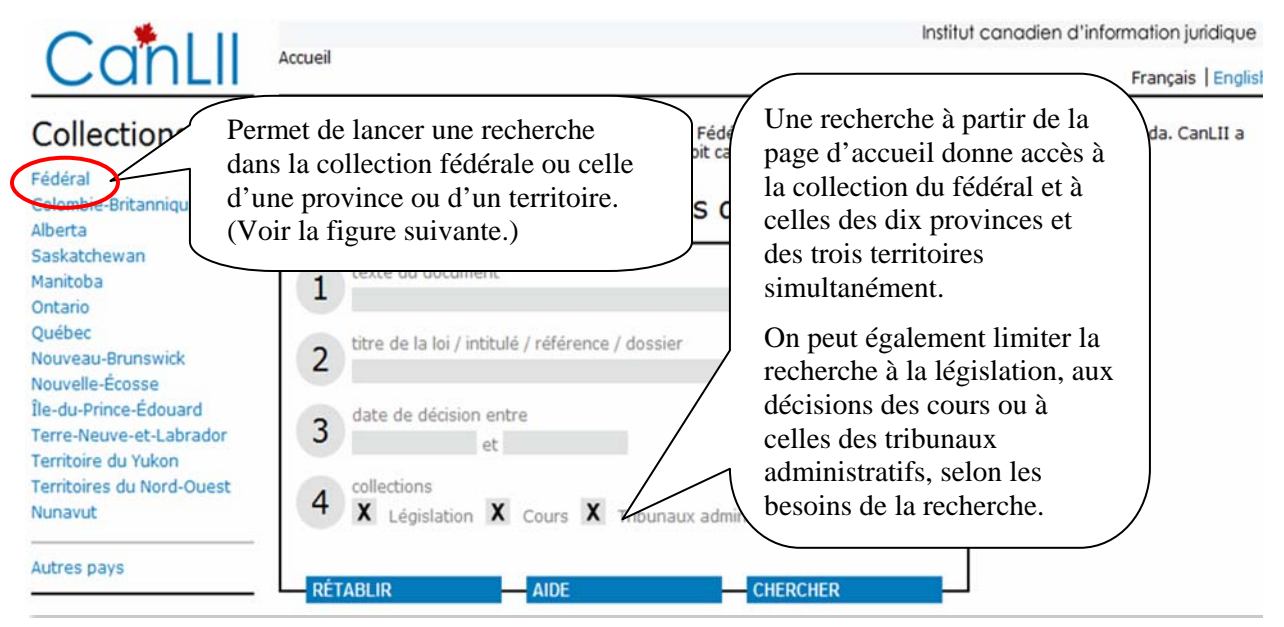

Figure 13 – Page d'accueil de CanLII/IIJCan

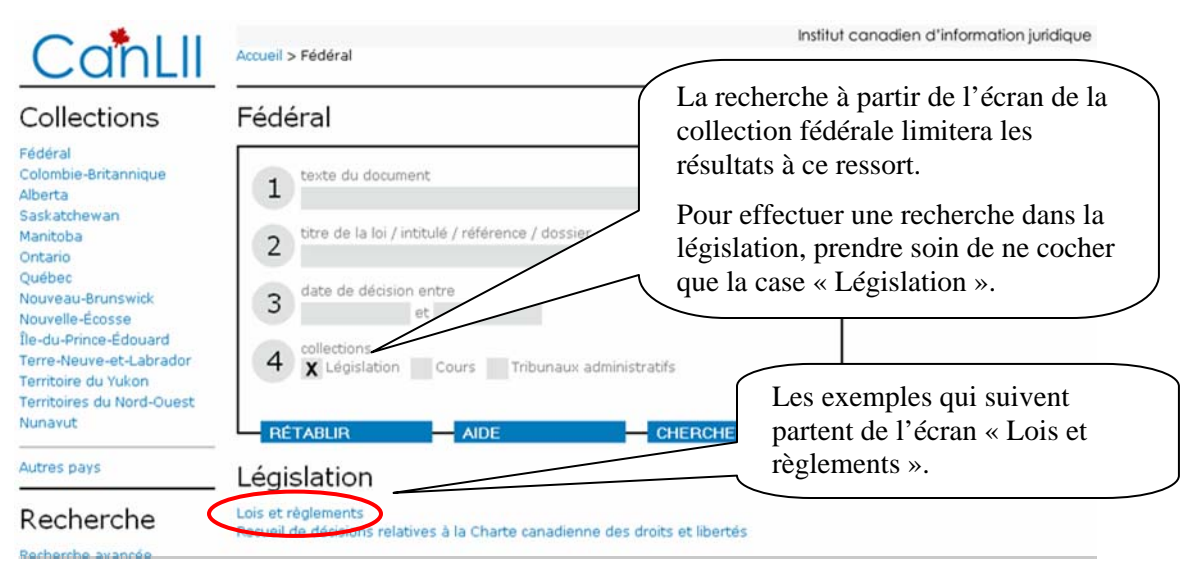

Figure 14 – Page de la collection fédérale (CanLII/IIJCan)

### Trouver une loi ou un règlement lorsque le titre ou la référence est connu

Recherche à partir du formulaire

| CanLII                                                 | Accueil > Fédéral > Lois et règlements                                                                                                    | Institut canadien d'information juridique<br>Français   English                                                                                |
|--------------------------------------------------------|----------------------------------------------------------------------------------------------------|----------------------------------------------------------------------------------------------------|
| Databases<br>Federal<br>On peut faire<br>une recherche | Fédéral - Lois et règlements                                                                                                    | On peut faire une<br>recherche par titre ou par<br>référence.                                                                                  |
| dans le texte<br>du document.                          | 3 x lois x règlements x lois annuelles                                                                                                    | On peut préciser si on cherche une loi,<br>un règlement ou une loi annuelle.                                                                   |
| Autres pays                                            | Les lois consolidées du Canada, les lois annuelles ainsi que les ri<br>Canada, maintenu par le ministère de la Justice du Canada Leur<br>la reproduction de la législation fédérale" (C.P. 1996-1995, 19 dé | iglements consolidés proviennent du site officiel des Lois du<br>reproduction sur ce site est permise en vertu du "Décret sur<br>cembre 1996). |
| Recherche<br>Recherche avancée                         | Documents constitutionnels<br>Dernière mise à jour: 2002-12-10<br>Loi constitutionnelle de 1867, Loi constitutionnelle de 1982<br>Lois codifiées du Canada<br>Dernière mise à jour: 2008-01-28              | On peut également parcourir la liste alphabétique par titre.                                                                                   |
|                                                        | ABCDEFGHIJKLMNOPQRSTUVWX                                                                                                    | Y Z                                                                                                    |

Figure 15 – Formulaire de recherche parmi les lois et les règlements du fédéral (CanLII/IIJCan)

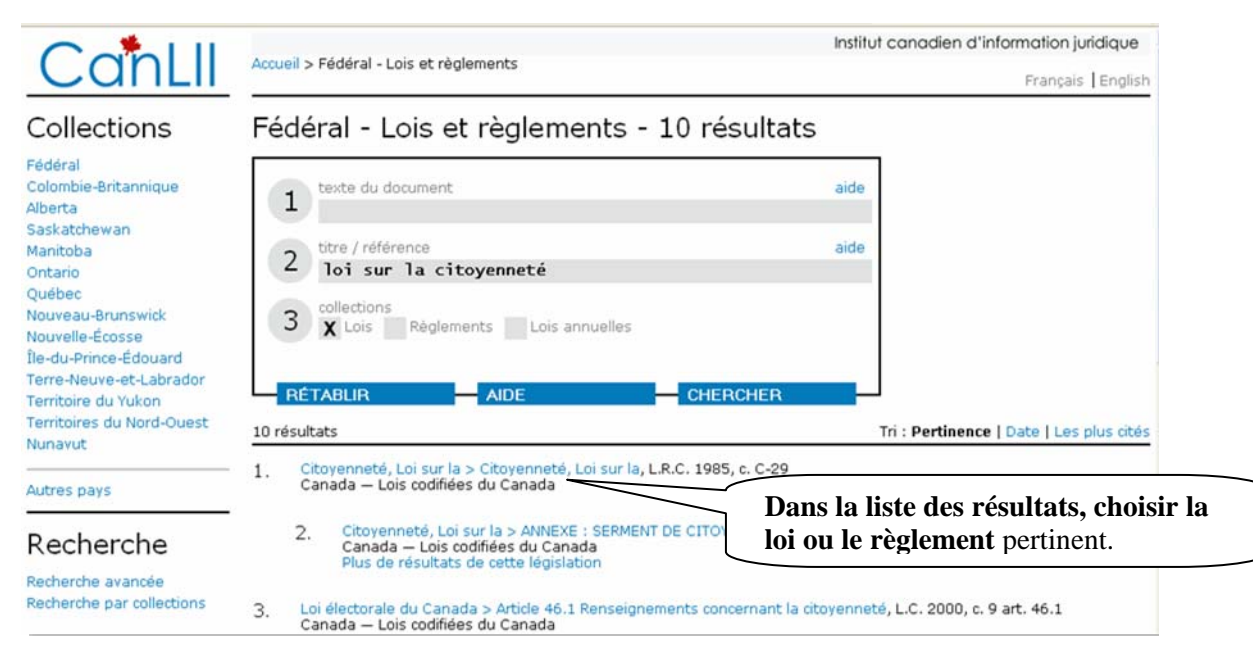

Figure 16 – Affichage de la liste des résultats (CanLII/IIJCan)

| Accueil > Fédéral > Lois et n<br>sur la                                                       | èglements > Lois codifiées du Canada > L.R.C. 198 | Institut canadien d'information juridique<br>85, c. C-29 > Citoyenneté, Loi<br>Français   English                                                                                                    |
|-----------------------------------------------------------------------------------------------|---------------------------------------------------|----------------------------------------------------------------------------------------------------|
| URL : http://www.canlii.org/ca/loi/c-29/partie302066.html<br>[table des matières] [suivant >] | Citoyenneté, Loi sur la<br>C-29                   | Lorsqu'une loi est sélectionnée à<br>partir de la liste des résultats, on<br>arrive à un premier écran avec le<br>titre et parfois le préambule.<br>Cliquer sur « table des matières »<br>pour accéder aux autres parties |
| Loi concernant la citoyenneté                                                                 |                                                   | du texte.                                                                                                    |

par /LexUM pour la 🛞 Fédération des ordres professionnels de juristes du Canada

Figure 17 – Affichage du titre de la loi (CanLII/IIJCan)

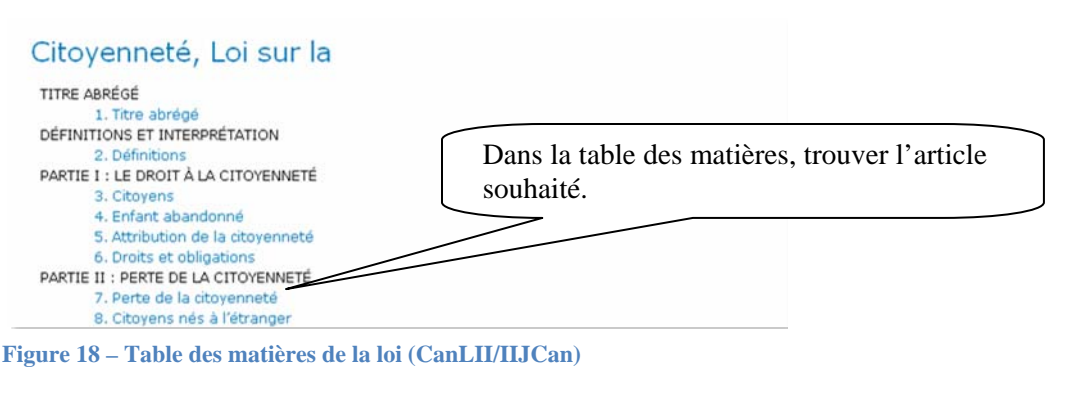

#### Recherche à partir de la liste alphabétique

#### À propos de cette collection

Les lois consolidées du Canada, les lois annuelles ainsi que les règlements consolidés proviennent du site officiel des Lois du Canada, maintenu par le ministère de la Justice du Canada Leur reproduction sur ce site est permise en vertu du "Décret sur la reproduction de la législation fédérale" (C.P. 1996-1995, 19 décembre 1996).

#### Documents constitutionnels

Dernière mise à jour: 2002-12-10

Loi constitutionnelle de 1867, Loi constitutionnelle de 1982

#### Lois codifiées du Canada

Dernière mise à jour: 2008-01-28

A B C D E F G H I J K L M N O P Q R S T U V W X Y Z

## Règlements codifiés du Canada

Dernière mise à jour: 2008-01-28

ABCDEFGHIJKLMNOP

On peut parcourir la liste alphabétique en cliquant sur la lettre correspondant au titre de la loi ou du règlement.

Figure 19 – Table alphabétique des lois et des règlements et Table des lois annuelles du Canada (CanLII/IIJCan)

TUVWXYZ

R

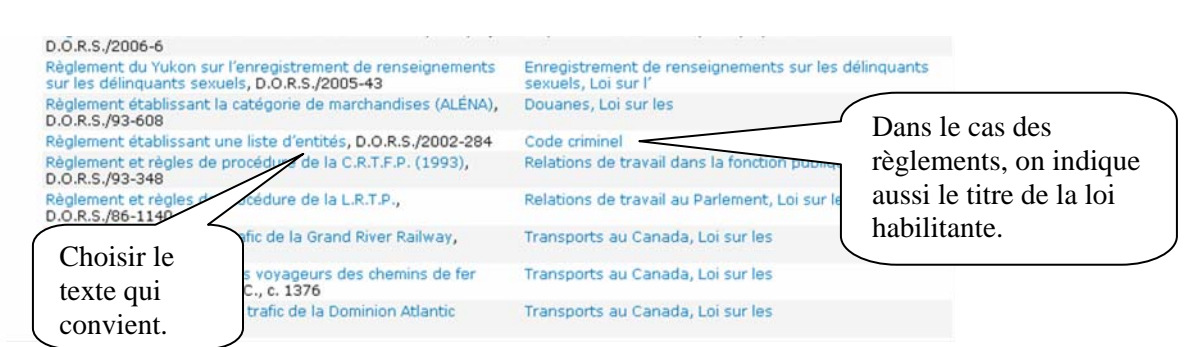

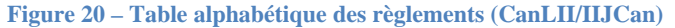

| èglement établissant ui<br>ivi] [Document complet] (loi habilitante: Co | ne liste d'entités, D.O.R.S./2002-284 |
|-------------------------------------------------------------------------|---------------------------------------|
| 1 texte du document                                                     | Cliquer sur « Document                |
|                                                                         | complet » pour afficher le            |
| 2 titre de la loi / référence                                           | texte intégral et défiler             |
|                                                                         | jusqu'à l'article recherché.          |
| 3 X loi habilitante                                                     |                                       |
|                                                                         |                                       |
| RÉTABLIR AIDE                                                           | CHERCHER (On peut également           |
|                                                                         | consulter la table de                 |
|                                                                         |                                       |

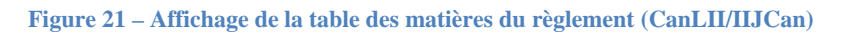

## Recherche lorsque le sujet est connu

| CanLII                                                                                                    | Accueil > Fédéral - Lois et règlements                                                                                                    | Institut canadien d'information juris<br>Français         |
|----------------------------------------------------------------------------------------------------|----------------------------------------------------------------------------------------------------|-----------------------------------------------------------|
| Collections                                                                                                    | Fédéral - Lois et règlements - 2 ré                                                                                                    | sultats                                                   |
| Fédéral<br>Colombie-Britannique<br>Alberta<br>Saskatchewan<br>Manitoba<br>Ontario<br>Québec<br>Nouveau-Brunswick<br>Nouvelle-Écosse<br>Île-du-Prince-Édouard<br>Terre-Neuve-et-Labrador | 1       texte du document         "attribution de la citoyenneté"         2       titre / référence         3       collections<br>X Lois         Able       CHE                                                      | Inscrire l'énoncé qui<br>correspond à la<br>recherche.    |
| Territoires du Nord-Ouest                                                                                                    | 2 résultats                                                                                                    | Tri : Pertinence   Date   Les plu                         |
| Autres pays                                                                                                    | <ol> <li>Citoyenneté, Loi sur la &gt; Article 5. Attribution de la citoyen<br/>Canada – Lois codifiées du Canada<br/>cité par 12 décisions</li> </ol>                                                                 | nneté, L.R.C. 1985, c. C-29 art. 5                        |
| Recherche<br>Recherche avancée<br>Recherche par collections                                                                                                    | <ol> <li>Citoyenneté, Loi sur la &gt; Article 20. Déclaration du<br/>L.R.C. 1985, c. C-29 art. 20<br/>Canada – Lois codifiées du Canada<br/>cité par 1 décision<br/>Plus de résultats de cette législation</li> </ol> | Choisir l'article qui répond le mieux à la problématique. |

Figure 22 – Affichage de la liste des résultats (CanLII/IIJCan)

IMPORTANT : Vérifier les mises à jour de la loi ou du règlement.

#### Quicklaw de LexisNexis

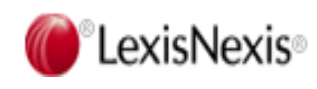

Quicklaw de LexisNexis (QL) est une base de données qui nous permet de chercher de la jurisprudence, des lois, des périodiques et des monographies. Le présent guide se limite à la législation.

La recherche dans la législation peut se faire soit sous l'onglet « Général » ou sous l'onglet « Législation ». Les résultats de la recherche varient selon l'onglet utilisé pour la recherche, car sous l'onglet « Général », la recherche s'effectue à la fois dans les lois, les versions antérieures des lois, et ce, dans toutes les provinces et tous les territoires. Sous l'onglet « Législation », on peut davantage limiter les résultats de la recherche. Ainsi, les versions antérieures des lois n'apparaîtront pas à moins qu'on précise, dans le formulaire de recherche, qu'on le veut.

| LexisNexis® Quicklaw®                                                           |                                                                                |                                                                                                    | Accueil Référence: Au | icune   Afficher 🗁 (0)   Personnal | iser   Quitter   Contact   Aide |
|---------------------------------------------------------------------------------|--------------------------------------------------------------------------------|----------------------------------------------------------------------------------------------------|-----------------------|------------------------------------|---------------------------------|
| Recherche Répertoire des sources                                                | Alertes et historique                                                          |                                                                                                    |                       |                                    | Aide : 1-800-387-0899           |
| Général Déc. judiciaires Déc. administ                                          | atives Législation Doctrine Service                                            | es Revues Actualité et entreprises                                                                                                    |                       |                                    |                                 |
| Alertes et historique<br>Demières recherches<br>Demiers documents visualisés    | Repérer un document                                                            | ✓ Səisir I                                                                                                    | 'intitulé ici         | Aide (références)                  | Aide                            |
| Liens                                                                           | Recherche générale                                                             |                                                                                                    |                       |                                    | Aide                            |
| <sup>CI</sup> LexisNexis Quicklaw<br><sup>CI</sup> Renseignements sur la source | Mots ou<br>expressions                                                         | A Res                                                                                                    | chercher              |                                    |                                 |
| Démonstrations<br>Présentation générale                                         | Un espace e<br>expression e<br>qui établicon<br>ex., conduite<br>Aide à la rec | ntre vos mots repère une<br>exacte. Utilisez les opérateurs<br>t la relation entre les mots, p.<br>e et ébriété, ébriété ou ivresse.<br>cherche |                       |                                    |                                 |
| Recherche<br>Choisir une source<br>Gestion des résultats                        | Affiner la re<br>Gestion au                                                    | cherche par domaine de droit<br>itomatique des :                                                                                                |                       |                                    |                                 |
|                                                                                 | Sources o Toute                                                                | et pluriel V Masculin et féminin<br>is les décisions judiciaires canadiennes                                                                    | • 0                   |                                    |                                 |
| Quoi de<br>neuf                                                                 | ou<br>💿 🔄 Décir                                                                | isions 🔄 Législation 📄 Doctrine                                                                                                    |                       |                                    |                                 |
|                                                                                 | * Afficher                                                                     | les champs                                                                                                    |                       |                                    |                                 |

Figure 23 – Page d'accueil de Quicklaw (par défaut)

### Lorsque le titre ou la référence est connu

#### Recherche sous l'onglet « Général »

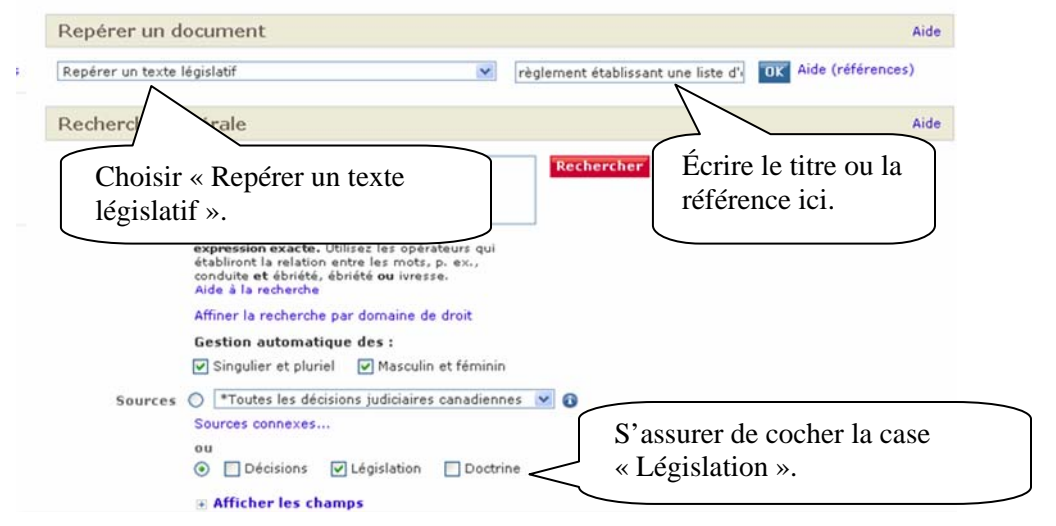

Figure 24 – Formulaire de recherche sous l'onglet « Général » (QL)

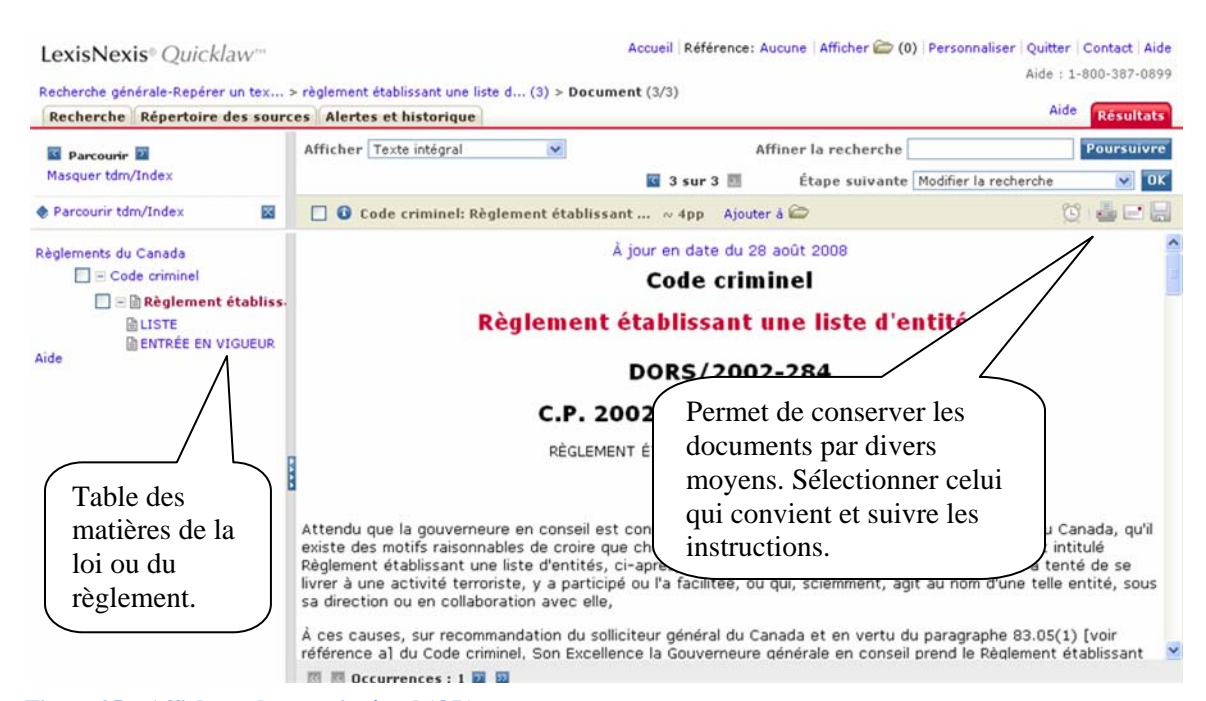

Figure 25 – Affichage du texte intégral (QL)

Accueil Référence: Aucune | Afficher (2) (0) Personnaliser | Quitter | Contact | Aide

### Recherche sous l'onglet « Législation »

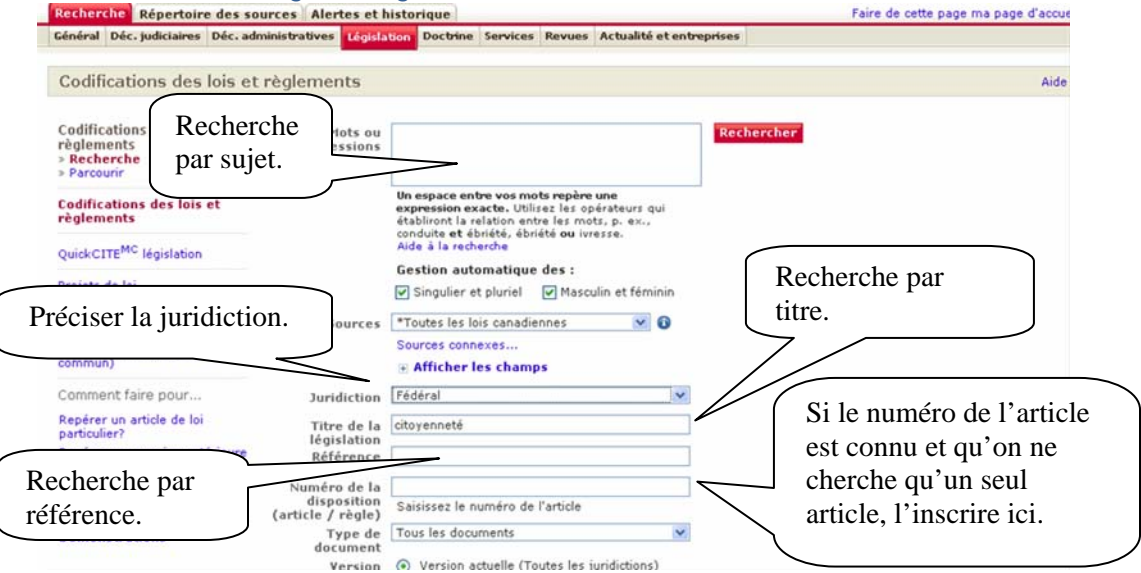

Figure 26 – Formulaire de recherche sous l'onglet « Législation » (QL)

#### Affichage de la liste des résultats

| Recherche Répertoire                                                   | des sources Alertes et h | storique                                    |         | Aide                                | Résultats |
|------------------------------------------------------------------------|--------------------------|---------------------------------------------|---------|-------------------------------------|-----------|
| Répartition                                                            | On mout all              | una and I aid du Consida                    |         | Affiner la recherche                | oursuivre |
|                                                                        | pour voir la             | luer sur « Lois du Canada »                 | ir 88 🖬 | Etape suivante Modiner la recherche |           |
| Afficher groupes m                                                     |                          |                                             |         | Source                              |           |
| Tous les résultats (8<br>* Source                                      | seulement.               |                                             |         | Canada Statutes                     |           |
| Type de source<br>Législation (88)                                     |                          | Effective date: [eff December 12, 1988 to ] |         |                                     |           |
| Lois du Canada (44                                                     | 2.                       | Citizenship Act, SECTION 2. ~ 3pp           |         | Canada Statutes                     | 1         |
| <ul> <li>Titre de la Maistalieu</li> <li>Table des matières</li> </ul> | -                        | Effective date: [eff July 1, 2007 to ]      |         |                                     |           |
| * Juridiction                                                          | 173.                     | Citizenship Act, SECTION 3, ~ 2nn           |         | Canada Statutes                     |           |

Figure 2728 – Affichage de la liste des résultats (QL)

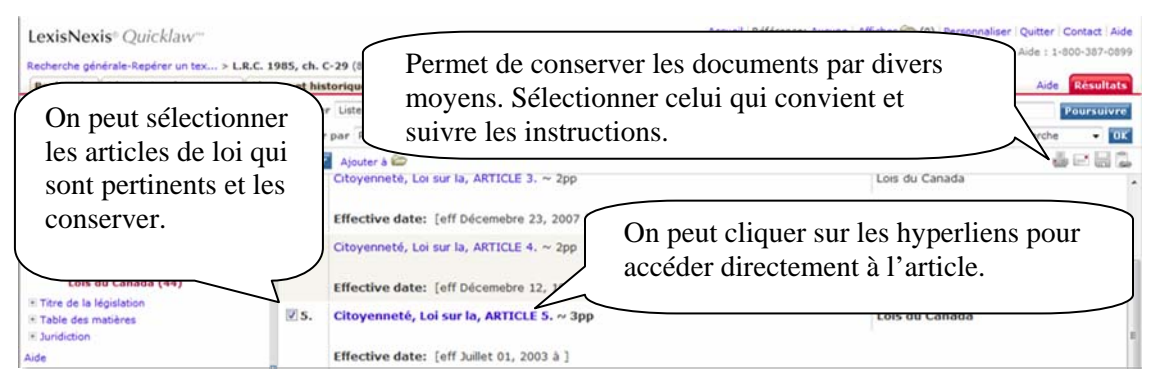

Figure 293031 – Affichage de la liste des résultats (limités aux résultats en français) (QL)

## Recherche à partir de la table des matières

| Général Déc. judiciaires Déc. ad                 | ministratives Législation | Doctrine            | Services                               | Revues                             | Actualité et entrepris                      | ies   |        |  |
|--------------------------------------------------|---------------------------|---------------------|----------------------------------------|------------------------------------|---------------------------------------------|-------|--------|--|
| Codifications des lois et                        | règlements                |                     |                                        |                                    |                                             |       |        |  |
|                                                  | 3                         |                     |                                        |                                    |                                             |       |        |  |
| Codifications des lois et<br>règlements          | Mots<br>expressio         | ns                  |                                        |                                    |                                             | Reche | ercher |  |
| <ul> <li>Recherche</li> <li>Parcourir</li> </ul> |                           | Une                 | space ent                              | re vos mo                          | ots repère une                              |       |        |  |
| Codifications des lois et règle                  | ments                     | qui<br>ex.,<br>Aide | établiront l<br>conduite<br>à la reche | a relation<br>at ébriété,<br>arche | entre les mots, p.<br>, ébriété ou ivresse. |       |        |  |

Figure 32 – Page principale de l'onglet « Législation » (QL)

| Codifications des lois et<br>règlements           | Sources incluses dans "[NA]"<br>REMARQUE : Pour parcourir une des sources, cliquez sur son nom. |                                 |  |  |
|---------------------------------------------------|-------------------------------------------------------------------------------------------------|---------------------------------|--|--|
| <ul> <li>Recherche</li> <li>Parcourir</li> </ul>  | Recherche rapide                                                                                | Selon le cas, cliquer sur       |  |  |
| Comment faire pour                                | It Northwest Territories Statutes                                                               | « Lois du Canada » ou sur       |  |  |
| Repérer un article de loi<br>particulier?         | 1 Nova Scotia Regulations                                                                       | « Règlements du                 |  |  |
|                                                   | 🚯 🖲 Nova Scotia Statutes                                                                        | Canada ».                       |  |  |
| Repérer une version<br>antérieure d'un article de | ③                                                                                               | Note · Pour trouver un          |  |  |
| loi?                                              | 🚯 🗉 Ontario Statutes                                                                            | règlement il faut connaître     |  |  |
| Obtenir le traitement                             | The Prince Edward Island Regulations                                                            | le titre de la loi habilitante. |  |  |
| égislatif?                                        | ③                                                                                               |                                 |  |  |
| -                                                 | Quebec Regulations                                                                              | ////                            |  |  |
| Demonstrations                                    | 🚯 🗄 Quebec Statutes                                                                             |                                 |  |  |
|                                                   | 🚯 🗄 Règlements du Canada                                                                        |                                 |  |  |

Figure 33 – Table des matières (QL)

| Codifications des lois                                                                                 | et règlements                                                                                                    |
|----------------------------------------------------------------------------------------------------|----------------------------------------------------------------------------------------------------|
| Codifications des lois et<br>règlements<br>> Recherche<br>> Parcourir<br>Comment faire pour            | REMARQUE : Pour rechercher sur une sélection de documents, utilisez les cases à cocher po                                                                  |
| Repérer un article de loi<br>particulier?<br>Repérer une version<br>antérieure d'un article de<br>loi? | Recherche rapide Recherche<br>Rechercher seulement sur la sélection<br>Circulation sur les terrains de l'État, Loi relative à la; Aéronautique, Loi sur l' |
| Obtenir le traitement<br>judiciaire d'un document<br>législatif?                                       | <ul> <li>         Gitoyenneté, Loi sur la<br/>Dans notre exemple, nous cherchons un         Dans notre exemple, nous cherchons un     </li> </ul>          |
| Démonstrations                                                                                         | règlement. Il faut donc vérifier sous le titre de sa loi habilitante.                                                                                      |
|                                                                                                    | <ul> <li></li></ul>                                                                                                    |

Figure 34 – Table des matières (QL)

| Codifications des lois                                                | et règlements                                                                                                 |
|-----------------------------------------------------------------------|----------------------------------------------------------------------------------------------------|
| Codifications des lois et<br>règlements<br>» Recherche<br>» Parcourir | REMARQUE : Pour rechercher sur une sélection de documents, utilisez les cases à cocher puis cliquez sur l'ong |
| Comment faire pour                                                    |                                                                                                    |
| Repérer un article de loi<br>particulier?                             | Recherche rapide Recherche                                                                                    |
| Repérer une version<br>antérieure d'un article de<br>loi?             | ■ Rechercher seulement sur la sélection<br>■                                                                  |
| Obtenir le traitement                                                 | Techerche.                                                                                                    |
| législatif?                                                           | □ ∞ là Règlement désignant des armes à feu, armes,                                                            |
| Démonstrations                                                        | 🔲 🛞 🖹 Règlement désignant des fonctionnaires publics                                                          |
|                                                                       | 🔲 🖲 🖹 Règlement du Nouveau-Brunswick sur les dozents traduits                                                 |
|                                                                       | 🔲 🛞 🖹 Règlement établissant une liste d'entités                                                               |
|                                                                       | 🔲 📧 🖹 Règlement sur l'attestation par un préposé aux armes à feu                                              |
|                                                                       | 🔲 🕀 🗈 Règlement sur l'entreposage, la mise en montre, la manipulation et le transport de certain              |

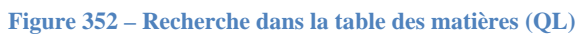

| LexisNexis® Quicklaw <sup>™</sup>                                                                 | Code entrelie de Dèclement (de blice                                                                                                    | Accueil Référence: Aucune Afficher                                                                                                    | (0)   Personnaliser   Quitter   Contact   Aide<br>Aide : 1-800-387-0899                                                                                                    |
|---------------------------------------------------------------------------------------------------|----------------------------------------------------------------------------------------------------|----------------------------------------------------------------------------------------------------|----------------------------------------------------------------------------------------------------|
| Recherche Répertoire des sou                                                                      | rces Alertes et historique                                                                                                    |                                                                                                    | Aide Résultats                                                                                                    |
| Parcourir      Masquer tdm/Index     Parcourir tdm/Index                                          | Afficher Afficher options document                                                                                                    | I sur 1 ■<br>ant ~ 4pp Ajouter à 🍅                                                                                                    | Rechercher dans cette source                                                                                                    |
| Règlements du Canada<br>Code criminel<br>Règlement établiss<br>LISTE<br>ENTRÉE EN VIGUEUR<br>Aide | Règleme<br>C.P.<br>RÉGI                                                                                                    | À jour en date du 28 août 2008<br>Code criminel<br>ent établissant une liste d<br>DORS/2002-284<br>2002-1304 23 juillet 20<br>LEMENT ÉTABLISSANT UNE LISTE D'ENT                                                                                                    | d'entités<br>002<br><sup>ITÉS</sup>                                                                                                    |
|                                                                                                   | Attendu que la gouverneure en conse<br>existe des motifs raisonnables de croi<br>Règlement établissant une liste d'enti<br>livrer à une activité terroriste, y a pa<br>sa direction ou en collaboration avec<br>À ces causes, sur recommandation du<br>référence a] du Code criminel, Son Es<br>une liste d'entités, ci-après. | il est convaincue, sur recommandation :<br>re que chacune des entités visées dans<br>tés, ci-après, est une entité qui, sciemr<br>rticipé ou l'a facilitée, ou qui, sciemmen<br>elle,<br>u solliciteur général du Canada et en ver<br>ccellence la Gouverneure générale en co | du solliciteur général du Canada, qu'il<br>le projet de règlement intitulé<br>ment, s'est livrée ou a tenté de se<br>t, agit au nom d'une telle entité, sous<br>rtu du paragraphe 83.05(1) [voir<br>nseil prend le Règlement établissant |

Figure 363 – Affichage du texte (QL)

## Lorsque seul le sujet est connu

### Recherche sous l'onglet « Général »

| Repérer un d           | ocument                                                                                                    |                       | Aide                 |
|------------------------|----------------------------------------------------------------------------------------------------|-----------------------|----------------------|
| Repérer par l'intit    | ulé 💌                                                                                                    | Saisir l'intitulé ici | OK Aide (références) |
| Recherche gé           | nérale                                                                                                    |                       | Aide                 |
| Mots ou<br>expressions | attribution et citoyenneté                                                                                                    | Rechercher            |                      |
|                        | Un espace entre vos mots repère une<br>expression exacte. Utilisez les opérateurs qui<br>établiront la relation entre les mots, p. ex.,<br>conduite et ébriété, ébriété ou ivresse.<br>Aide à la recherche |                       |                      |
|                        | Affiner la recherche par domaine de droit<br>Gestion automatique des :<br>Singulier et pluriel Masculin et féminir                                                                                         |                       |                      |
| Sources                | Toutes les lois canadiennes     Sources connexes ou                                                                                                    | × 0                   |                      |
|                        | Décisions Législation Doctri     Afficher les champs                                                                                                    | ne                    |                      |

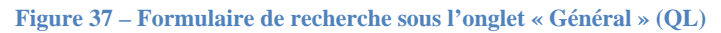

### Recherche sous l'onglet « Législation »

| Codifications des lois et                                           | règlements                                       |                                                                                                    |                          |
|---------------------------------------------------------------------|--------------------------------------------------|----------------------------------------------------------------------------------------------------|--------------------------|
| Codifications des lois et<br>règlements<br>» Recherche<br>Parcouvir | Mots ou<br>expressions                           | attribution et citoyenneté                                                                                           | Rechercher               |
| Entrer les termes de                                                | recherche ici                                    | ace entre vos mots repère une<br>sion exacte. Utilise: les opérateurs qui<br>ont la relation entre les mots, p. ex., | Si on cherche une        |
| QuickCITE <sup>MC</sup> législation                                 |                                                  | conduite et ébriété, ébriété ou ivresse.<br>Aide à la recherche                                                      | version antérieure de    |
| Projets de loi                                                      |                                                  | Singulier et pluriel Masculin et féminin                                                                             | la loi, on peut préciser |
| Toute la législation                                                | Sources                                          | *Toutes les lois canadiennes 🛛 🕥 🚯                                                                                   | une date.                |
| Lois internationales (droit<br>commun)                              |                                                  | Sources connexes                                                                                                    | À noter que cette        |
| Comment faire pour                                                  | Juridiction                                      | Toutes les juridictions                                                                                              | que pour le fédéral et   |
| Repérer un article de loi<br>particulier?                           | Titre de la                                      |                                                                                                    | certaines provinces et   |
| Repérer une version antérieure<br>d'un article de loi?              | Référence                                        |                                                                                                    | que les dates couvertes  |
| Obtenir le traitement judiciaire<br>d'un document législatif?       | Numéro de la<br>disposition<br>(article / règle) | Saisissez le numéro de l'article                                                                                     | sont limitées.           |
| Démonstrations                                                      | Type de                                          | Tous les documents                                                                                                   |                          |
|                                                                     | Version                                          | <ul> <li>Version actuelle (Toutes les juridictions)</li> </ul>                                                       |                          |
|                                                                     |                                                  | O Toutes les versions (sources avec Capsules hi                                                                      | storiques seulement)     |
|                                                                     |                                                  | O En vigueur (sources avec Capsules historiques                                                                      | ; seulement) Le :        |

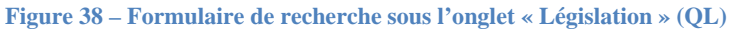

#### Affichage de la liste des résultats

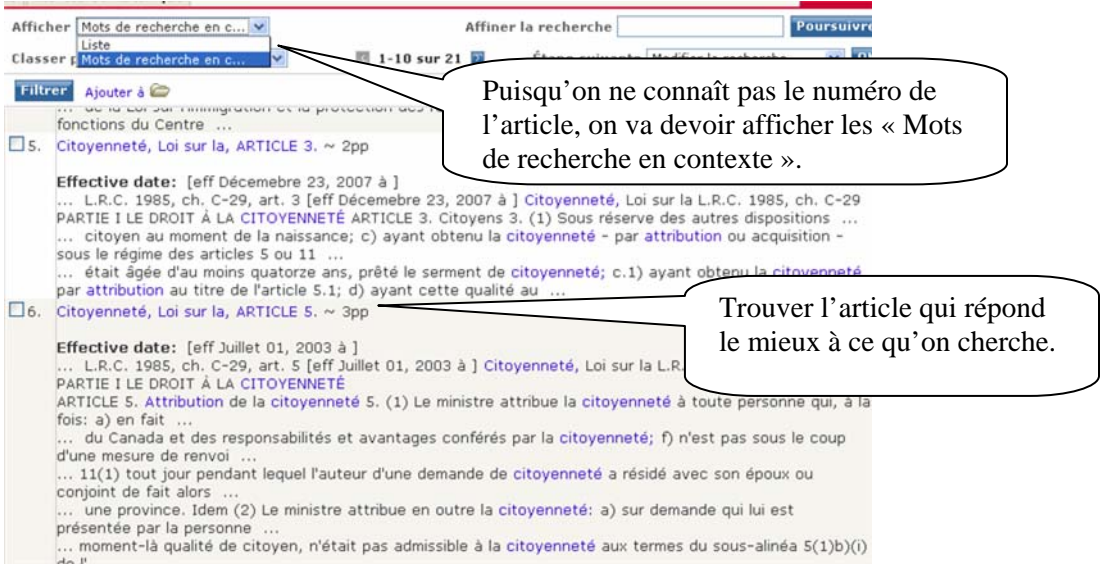

Figure 39 – Liste des résultats de la recherche (QL)

#### Affichage de l'article de loi

| Recherche Répertoire des sourc | es Alertes et historique                                                                |                         |                     | Alde                  | Résultats   |  |
|--------------------------------|-----------------------------------------------------------------------------------------|-------------------------|---------------------|-----------------------|-------------|--|
| Parcourir 2                    | Afficher Texte intégral 💌                                                               | AI                      | ffiner la recherche |                       | Poursuivre  |  |
| Table des matières 💌           | Traitement QuickCITE                                                                    | 🚺 6 sur 21 🗾            | Étape suivante 🚺    | Modifier la recherche | <b>V</b> 08 |  |
| Parcourir tdm/Index            | Citoyenneté, Loi sur la, ARTICLI                                                        | E 5. ~ 3pp 🗿 Ajouter à  | 6                   | C                     |             |  |
| ois du Canada                  |                                                                                         | À jour en date du 1 sep | tembre 2008         |                       | Λ           |  |
| 🔲 🖂 Citoyenneté, Loi sur la    |                                                                                         | L.R.C. 1985, ch. C-     | 29, art. 5          |                       | / \         |  |
| PARTIE I LE DROIT À LA         | [eff Juillet 01, 2003 à ]                                                               |                         |                     |                       |             |  |
| DB ARTICLE 3.                  | Citoyenneté, Loi sur la                                                                 |                         |                     |                       |             |  |
| ARTICLE S.                     | L.R.C. 1985. ch. C-29                                                                   |                         |                     |                       |             |  |
| ARTICLE 5.1                    | 5.15T                                                                                   | Si c'est bie            | en                  |                       |             |  |
| ARTICLE 6.                     | PART                                                                                    | l'article               |                     |                       |             |  |
| aide                           |                                                                                         |                         |                     | racharahá             |             |  |
|                                |                                                                                         | ARTICLE                 | 5.                  | recherche,            | on          |  |
|                                | Attribution de la citoyenneté                                                           |                         |                     | peut conse            | rver        |  |
|                                | 5. (1) Le ministre attribue la citovenneté à toute personne qui, à la fois: le document |                         |                     |                       |             |  |
|                                | a) en fait la demande;                                                                  |                         |                     | divers moy            | yens.       |  |
|                                | b) est âgée d'au moins dix                                                              | -huit ans;              |                     |                       |             |  |
|                                |                                                                                         |                         |                     |                       |             |  |

Figure 407 – Affichage du libellé de l'article (QL)

IMPORTANT : Vérifier les mises à jour de la loi ou du règlement.

#### Westlaw eCarswell

## Westlaw @CARSWELL

LawSource de Westlaw eCarswell (WeC) est une base de données qui nous permet de chercher de la jurisprudence, des lois, des périodiques et des monographies et de faire

des recherches notamment dans le Canadian Encyclopedic Digest. Le présent guide se limite toutefois à la législation.

Lorsqu'on connaît le titre ou la référence, la recherche dans la législation peut se faire à partir de la page d'accueil de LawSource ou au moyen de l'écran de recherche « Législation ». L'écran de recherche « Législation » permet également d'effectuer une recherche par sujet.

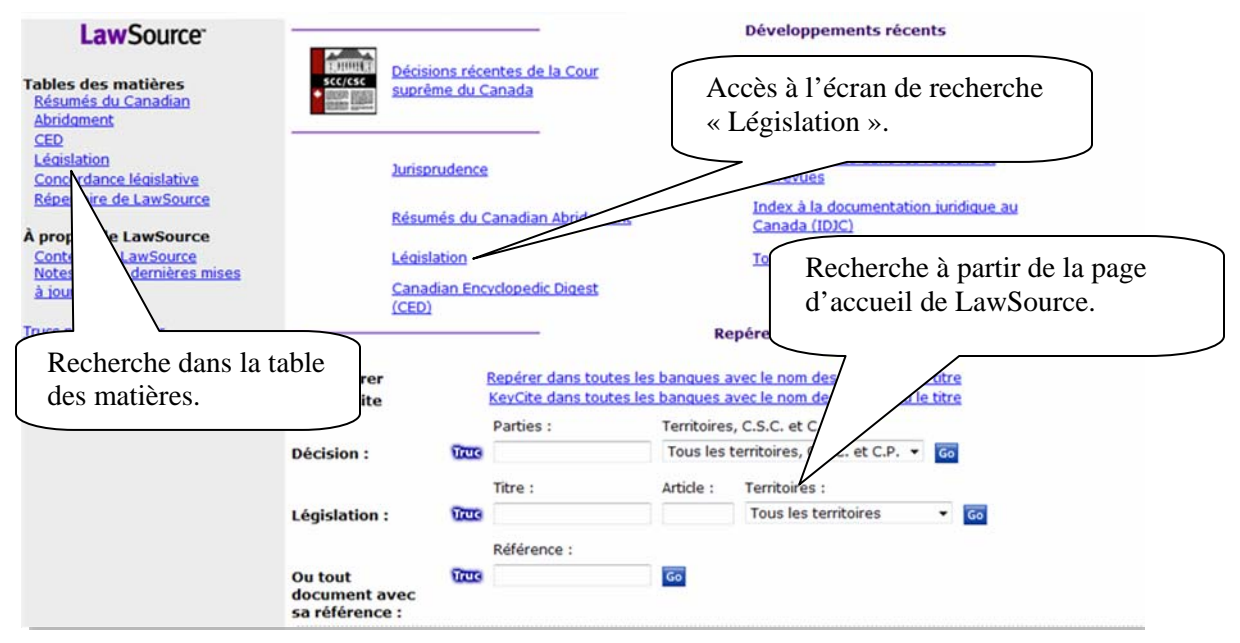

Figure 418 – Page d'accueil de Westlaw eCarswell

## Lorsque le titre ou la référence est connu

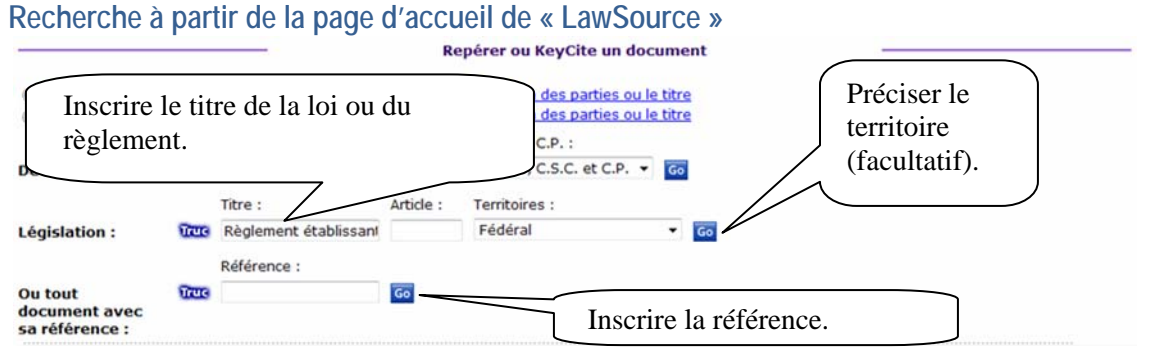

#### Figure 42 – Recherche à partir de la page d'accueil de Law Source (WeC)

| Moderate CADSWELL                                                                                                    |                 |        |         | AIDE             | SIGN OF |
|----------------------------------------------------------------------------------------------------|-----------------|--------|---------|------------------|---------|
| Trestair Chowell                                                                                                    |                 | Préfér | rences  | Centre d'alertes | Jour    |
| Law Review FamilySource LawSource CriminalSource SecuritiesSrc Westlaw AbulenRelation.onField                                                                                                    |                 |        |         |                  |         |
| dit Search: (na.ci(règlement & établissant & une & liste & d'enti 💌 Database: 💽 IEARCH                                                                                                    |                 |        |         |                  |         |
| Results: 7 Documents                                                                                                    | COURCE PRINT    |        | (C) EHA | e 🐏 courre.ond   | None    |
| 1. Canada Federal Regulations French; Code criminet; Règ. Can. TR/2004-155 - Décret recommandant que chaque entité inscrite au Réglement établissant une liste d'entrés au 23 juliet 2004 d<br>TR/2004-155                 | meure inscrite; |        |         |                  |         |
| 2, Canada Federal Regulations French; Code criminet; Rég. Can. TR/2004-155 Décret recommandant que chaque entité inscrite au Règlement établissant une late d'entités au 23 juilet 2004 d<br>[Anexe]; TR/2004-155, Ann [1] | meure inscrite; |        |         |                  |         |
| 3. c<br>TROD<br>TROD<br>Choisir le règlement qui<br>convient.                                                                                                    | meure inscrite, |        |         |                  |         |
| 4. Calar<br>(Annexe): TR/2014                                                                                                    | meure inscrite; |        |         |                  |         |
| 🛚 🛫 Canada Federal Regulations French; Code criminel, Règ. Can. 2002-284 Règlement établissant une liste d'entités; DORS/2002-284                                                                                          |                 |        |         |                  |         |

#### Figure 43 – Affichage de la liste des résultats (WeC)

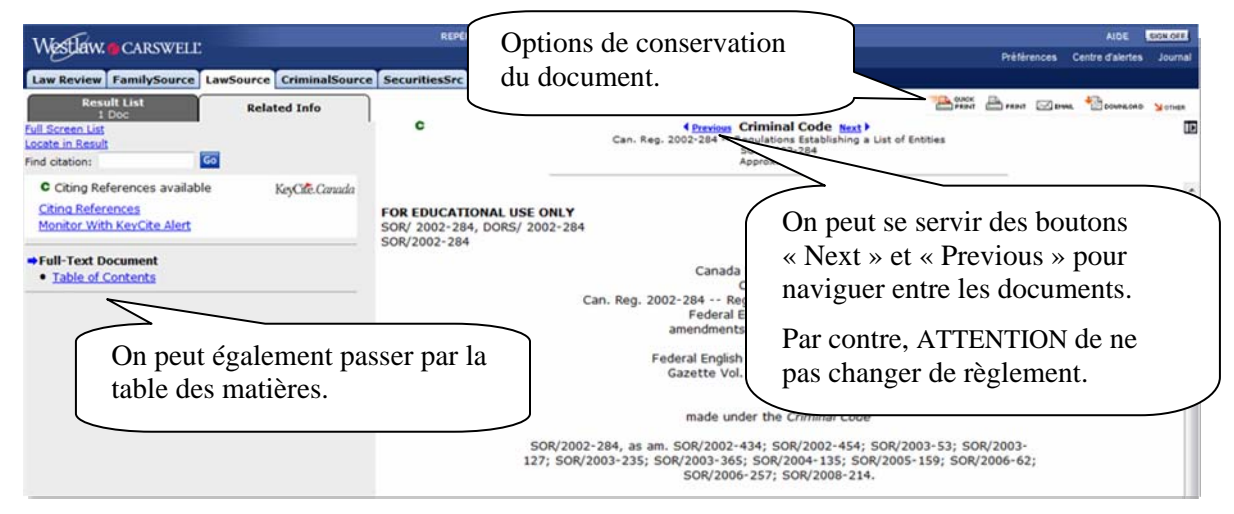

Figure 44 – Affichage du texte intégral (WeC)

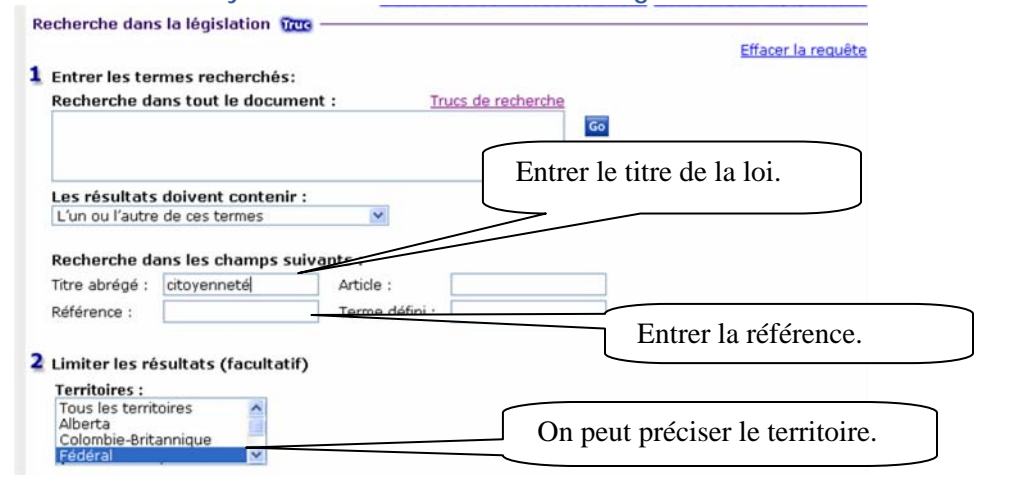

#### Recherche au moyen de l'écran de recherche « Législation»

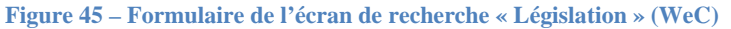

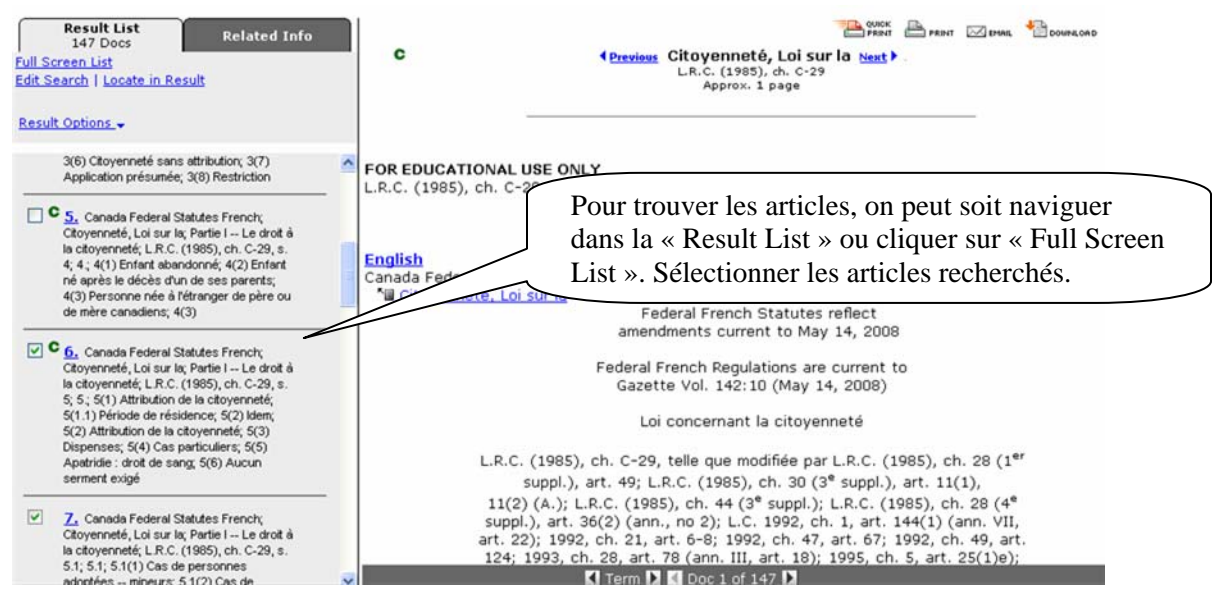

Figure 46 – Affichage de la liste des résultats (WeC)

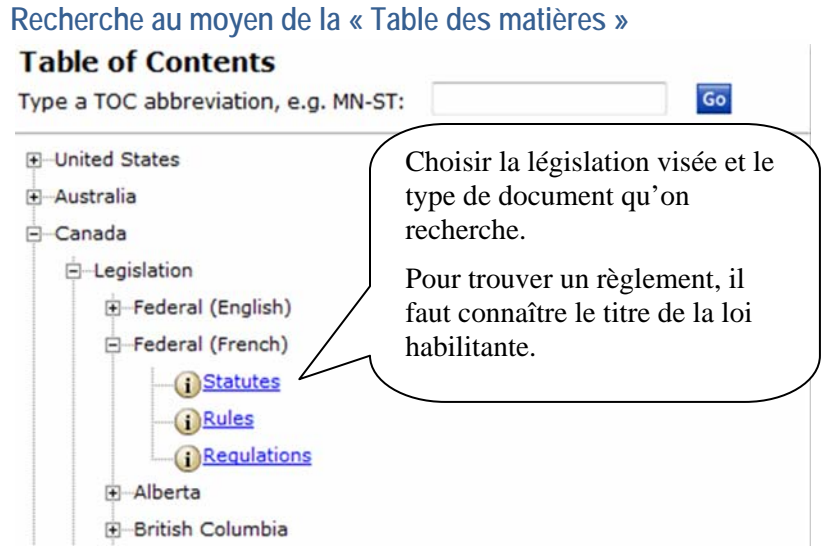

Figure 47 – Table des matières : Étape 1 (WeC)

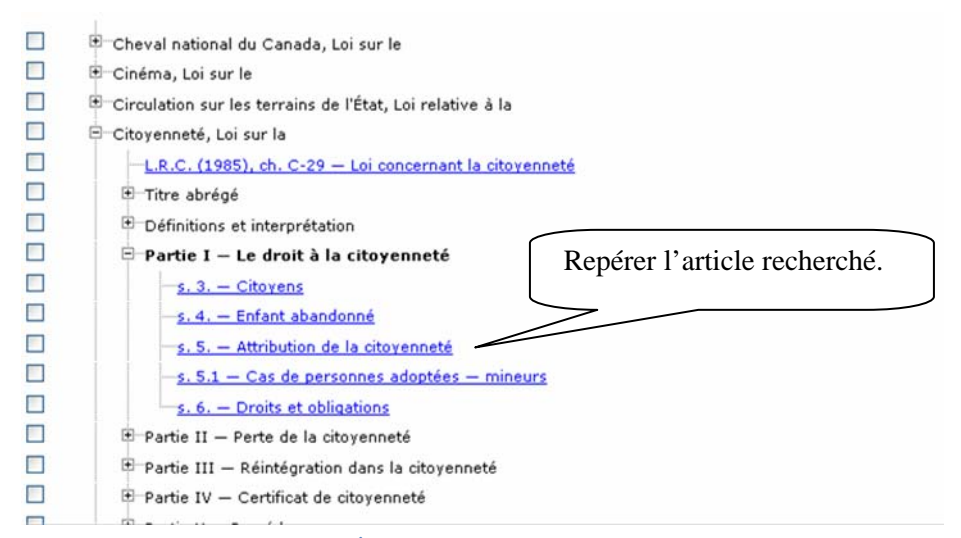

Figure 48 – Table des matières : Étape 2 (WeC)

## Lorsque seul le sujet est connu

| Recherche au moyen de l'écran de recherche « l<br>Recherche dans la législation 🚾                                                                   | Législation »                   |
|----------------------------------------------------------------------------------------------------|---------------------------------|
| Entrer les termes recherchés:     Recherche dans tout le document : <u>Trucs de recher</u> attribution & <u>citovennete</u>                         | Entrer les termes de recherche. |
| Les résultats doivent contenir :<br>Tous ces termes  Recherche dans les champs suivants :<br>Titre abrégé : Article :<br>Référence : Terme défini : |                                 |
| 2 Limiter les résultats (facultatif)<br>Territoires :<br>Tous les territoires<br>Alberta<br>Colombie-Britannique<br>Fédéral                         | ciser le territoire.            |
| Copyright © 2008, Thomson Carsvell.   <u>Help</u>                                                                                                   |                                 |

Figure 49 – Formulaire sous l'écran de recherche « Législation » (WeC)

| Westlew & CARSWELL                                                                                                    | REPERER ET INPRIMER KEYCITECANADA RÉPERTOIRE PLAN DU                                                                                              | SITE AIDE SIGN O                                                                                      |
|----------------------------------------------------------------------------------------------------|----------------------------------------------------------------------------------------------------|----------------------------------------------------------------------------------------------------|
| Vieotativ. CARS WELL                                                                                                    |                                                                                                    | Préférences Centre d'alertes Jour                                                                     |
| LawSource 🕄 CriminalSource Family                                                                                                    | Source InsolvencySrc SecuritiesSrc Westlaw Law Review                                                                                             | Ajouter un ong                                                                                        |
| Result List<br>34 Docs<br>Full Screen List<br>Edit Search   Locate in Result<br>Result Options -                                                                                                    | C                                                                                                    | DOUBLOAD SOTA                                                                                         |
|                                                                                                    |                                                                                                    | <i>f</i> Les termes recherchés                                                                        |
| février 1977;                                                                                                    | FOR EDUCATIONAL USE ONLY                                                                                                    | sont mis en contexte                                                                                  |
| C, Canada Federal Statutes French;<br>Citoyenneté, Loi sur Ix, Partiel I Le droit à<br>la citoyenneté, L.R.C. (1985), ch. C-29, s.<br>5, 5, 5(1) Attribution de la citoyenneté,<br>5(1) 1) Période de résidence, 5(2) Idem,<br>5(2) Attribution de la citoyenneté, 5(3)<br>Dispenses, 5(4) Cas particuliers, 5(5)<br>Apatride : droit de sang, 5(6) Aucun<br>semment exigé | English<br>Canada Federal Statutes French<br><sup>*</sup> Citoyenneté, Loi sur la<br><sup>*</sup> Partie I Le droit à la citoyenneté<br>s 5.      | dans la liste des résultats<br>et dans le texte.<br>Repérer l'article qui<br>répond aux besoins de la |
| L.R.C. (1985), ch. C-29, s. 5<br>Canada Federal Statutes French<br><u>Citovenneté</u> , Loi sur la Partie I<br>Le droit à la <u>citovenneté</u> s 5<br>amendments current to May<br>14, 2008 Federal French<br>Regulations are current to<br>Gazette Vol. 142:10 (May 14,<br>2008) 5. 5(1) <u>Attribution</u> de la                                                        | Federal French Statt<br>amendments current to<br>Federal French Regulations<br>Gazette Vol. 142:10 (M<br>5.<br>5(1) Attribution de la citoyenneté | recherche.<br>M<br>s are current to<br>ay 14, 2008)                                                   |
| la <u>citovenneté</u> à toute personne<br>qui, à la fois : a) en fait la                                                                                                    | Le ministre attribue la <b>citoyenneté</b> à toute personne qui<br>a) en fait la demande;<br>b) est secondaria d'au mains din buit aper           | , à la fois :                                                                                         |
| e) a une connaissance                                                                                                    | 🗸 🔣 Term 🕽 🕻 Doc 7 of 34 🕽                                                                                                    | Tool:                                                                                                 |

Figure 50 – Affichage du texte consolidé (WeC)

IMPORTANT : Vérifier les mises à jour de la loi ou du règlement.

## Ministère de la Justice du Canada

URL : <u>http://lois.justice.gc.ca/fr</u>

Ce site Web gouvernemental rassemble les lois et les règlements du Canada. Comme pour les autres outils présentés dans le présent guide, on peut repérer les lois ou les règlements en parcourant la liste alphabétique ou au moyen d'un des formulaires de recherche (« Recherche simple », « Recherche avancée » ou Recherche dans les lois annuelles ») en effectuant une recherche par mots-clés.

Les exemples présentés dans le présent guide se limiteront au formulaire « Recherche simple ».

| 1+1                                                                                                    | Ministère de la Justice Department of Justice Canada Canada                                                                                                    |
|----------------------------------------------------------------------------------------------------|----------------------------------------------------------------------------------------------------|
|                                                                                                    | English     Contr       Accueil Justice     Pla       Au SERVICE     Présentant les lois dans l'ordre                                                                                                    |
| Lois<br>Page principale                                                                                                    | alphabétique.                                                                                                    |
| Lois par titre<br>Réglements par titre<br>Autres documents<br>Lois annuelles<br>Constitution<br>Charte<br>Recherche<br>Simple<br>Avancée – versions<br>antérieures<br>Dans les lois annuelles<br>Ressources<br>Tableau des lois<br>d'intérêt public et des<br>ministres<br>responsables | Bienvenue aux ressources en ligne des tois et reglements codifiés du Canada.<br>Ce site permet de mettre les données à jour plus fréquemment et d'offrir plusieurs<br>nouvelles caractéristiques dont :<br>• un accès aux versions antérieures des lois et des règlements codifiés<br>• un moteur de recherche tels que la recherche par proximité et la<br>recherche à l'aide de métacaractères<br>• les règlements, dans la page Règlements par titre, en ordre alphabétique<br>• l'accès aux modifications non en vigueur et aux dispositions connexes<br>• la possibilité d'afficher les règlements et les lois dans des cadres<br>• quelques textes législatifs sont maintenant disponibles en présentation<br>bilingue PDF<br>Sur ce site vous pouvez faire des recherches et trouver des liens pertinents vers<br>d'autres sites web. |
| Tableau des lois<br>d'intérêt privé                                                                                                    | Recherche simple                                                                                                    |
| Index codifié des<br>textes réglementaires<br>Ressources connexes                                                                                                    | Texte Ies mots -                                                                                                    |
| Aide<br>FAQ<br>Général<br>Aide à la recherche<br>Pour établir un lien                                                                                                    | Titre<br>Chapitre / Numéro<br>d'enregistrement                                                                                                    |

Figure 51 – Page d'accueil de la base de données du ministère de la Justice du Canada (MJC)

### Lorsque le titre ou la référence est connu

#### Recherche au moyen du formulaire « Recherche simple »

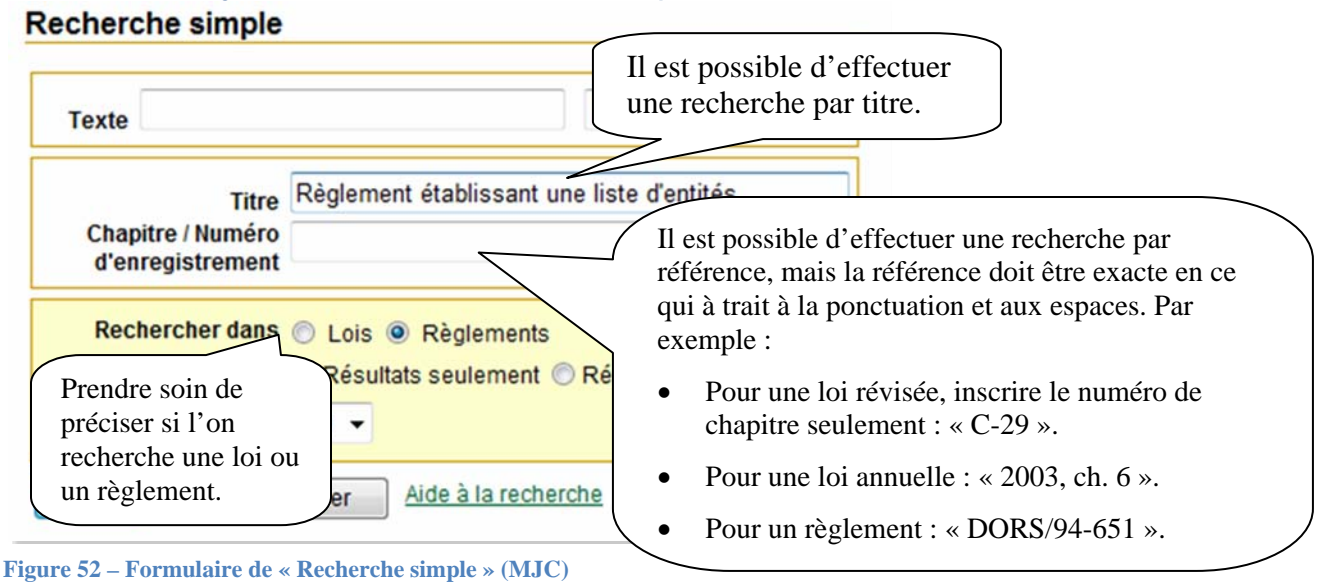

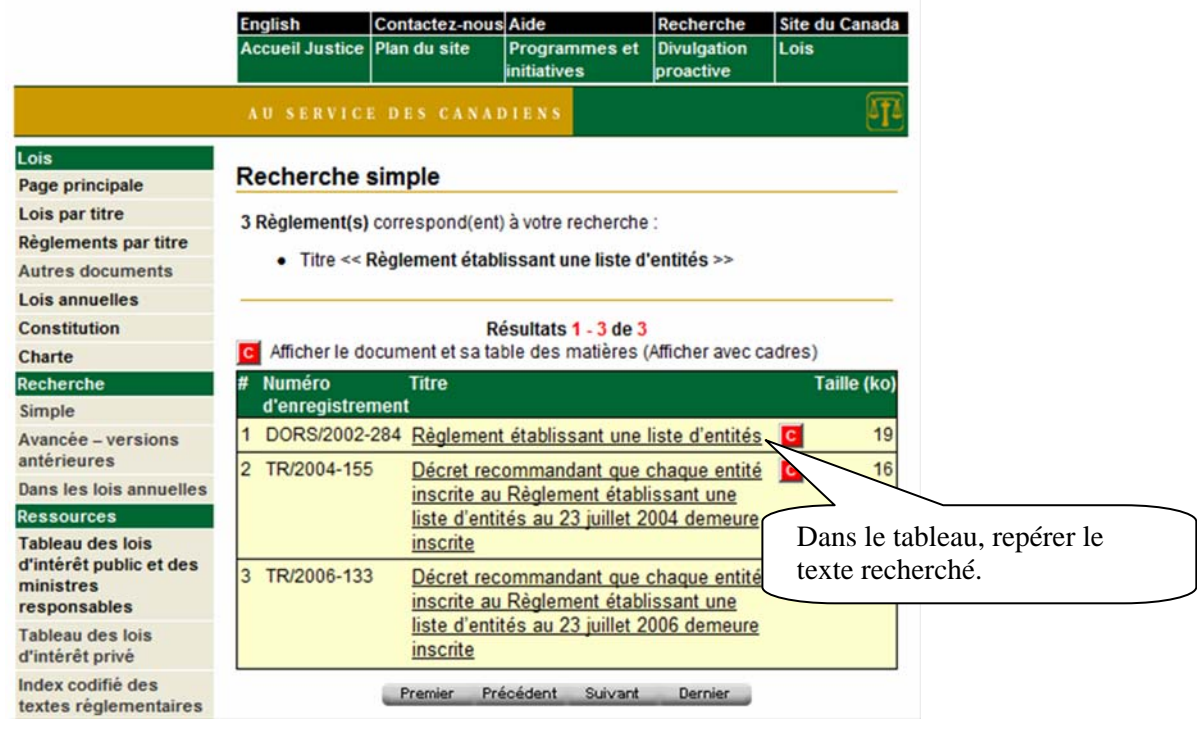

Figure 53 – Affichage des résultats de la recherche (MJC)

| I+I                                                                                                    | Ministère de la Justice Department of Justice Canada Canada Canada                                                                                                    | anada                                                                                      |
|----------------------------------------------------------------------------------------------------|----------------------------------------------------------------------------------------------------|--------------------------------------------------------------------------------------------|
|                                                                                                    | English Contactez-nous Aide Recherche Site<br>Accueil Justice Plan du site Programmes Divulgation Lois<br>et initiatives proactive                                                                                                    | du Canada                                                                                  |
|                                                                                                    | AU SERVICE DES CANADIENS                                                                                                    | <u>11</u>                                                                                  |
| Lois<br>Page principale<br>Lois par titre<br>Réglements par titre<br>Autres documents<br>Lois annuelles<br>Constitution<br>Charte<br>Recherche<br>Simple<br>Avancée - versions | Loi sur la citoyenneté (L.R., 1985, ch. C-29 )<br>Désistements: Les documents ne sont pas les versions officielles des<br>Règlements du Canada ( <u>suite</u> ).<br><u>Texte complet nour imprimer (198Ko)</u><br>Loi à jour en date du 27 juillet 2008<br>Note: Voir les dispositions d'entrée en vigueur et les notes, le cas échés<br>Editer la recherche Retourner aux résultats de la recherche<br><b>Table des matières Version imprimable</b> | A partir de cette liste, choisir la fourchette d'article qui comprend l'article recherché. |
| antérieures<br>Dans les lois annuelles<br>Ressources<br>Tableau des lois<br>d'intérét public et des<br>ministres<br>responsables<br>Tableau des lois                           | Articles et Annexes 1 2 Afficher<br>3 10<br>11 12<br>13 28<br>29 39<br>ANNEXE<br>Loi sur la citoyenneté                                                                                                    |                                                                                            |
| d'intérêt privé<br>Index codifié des<br>textes réglementaires                                                                                                    | C-29                                                                                                    |                                                                                            |
| Ressources connexes<br>Aide<br>FAQ                                                                                                    | Loi concernant la citoyenneté                                                                                                    |                                                                                            |
| Général                                                                                                    | TITRE ABRÉGÉ                                                                                                    |                                                                                            |
| Aide à la recherche<br>Pour établir un lien                                                                                                    | Titre abrégé                                                                                                    |                                                                                            |

Figure 54 – Affichage d'un texte de loi (MJC)

### Recherche alphabétique lorsque le titre est connu

| ccès aux lois par titre                                                          |                         |           |              | matiere d'impot, Loi sur la                                          | _ |      |
|----------------------------------------------------------------------------------|-------------------------|-----------|--------------|----------------------------------------------------------------------|---|------|
| Résultats 1 - 74 de 675<br>Afficher la liste des règlements associés à cette loi |                         |           | 1992, ch. 5  | Cessions d'aéroports, Loi relative aux                               | R | 25   |
|                                                                                  |                         |           | B-6          | Chambres de commerce, Loi sur les                                    |   | 63   |
| #ABCDEFGHIJKLMNOPGRSTUVM                                                         | <u>v x y z</u><br>Tailł | e (ko)    | 1908, ch. 57 | <u>Champs de bataille nationaux de Québec.</u><br>Loi concernant les | R | 21   |
| 193, ch. 41 Abrodation de la Col sur les titres de bien<br>fonds, Loi d'         | 15-                     | 13        | 2002, ch. 11 | Cheval national du Canada, Loi sur le                                |   | 4    |
| 008, ch. 20 Abrogation                                                           |                         |           |              | Cinéma, Loi sur le                                                   |   | 27   |
| Dans le tableau<br>Dans le tableau<br>recherchée.                                | u, repér                | er la loi |              | <u>Circulation sur les terrains de l'État, Loi relative à la</u>     | R | 7    |
| 102, ch. 22 Accise, Lores                                                        | -                       |           | 0-29         | Citoyenneté, Loi sur la                                              | R | 96   |
| 14 Accise, Loi sur l'                                                            | R                       | 512       | 2000, ch. 26 | Clarification, Loi de                                                |   | 15   |
| 995, ch. 4 Accord concernant la bande indienne de<br>Pictou Landing, Loi sur l'  |                         | 3         | L-2          | Code canadien du travail                                             | R | 859  |
| 388, ch. 39 Accord de 1986 concernant les terres<br>indiennes, Loi sur l'        | R                       | 14        | C-46         | Code criminel                                                        | R | 3955 |
|                                                                                  |                         |           | 2005, ch. 39 | Commerce des spiritueux, Loi sur le                                  |   | 26   |
| 100, ch. 7 Accord définitif nisga'a, Loi sur l'                                  |                         | 26        | A-6          | Commercialisation des produits agricoles,                            |   |      |
| 002 ch 24 art 2 Accord fiscal Canada-Koweit, Loi de 200                          | 02                      | 98        | A-0          | Loi sur la                                                           |   | 0    |

Figure 55 – Table alphabétique des lois (ou des règlements) (MJC)

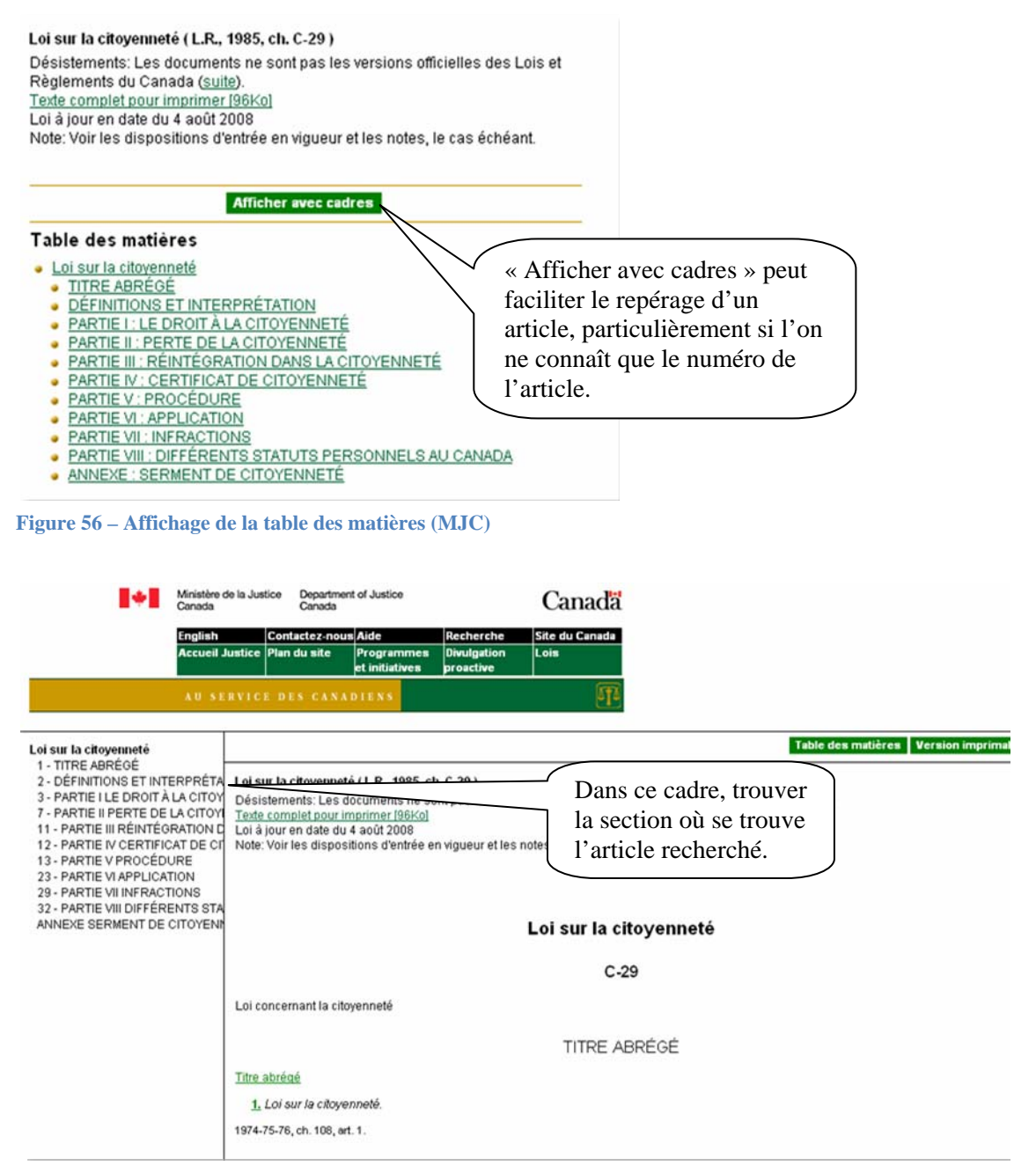

Figure 57 – Affichage du texte intégral avec les cadres (MJC)

## Lorsque seul le sujet est connu

| cherch                         | e simple                                                                                                    |                                                   |                                                                                                 |
|--------------------------------|----------------------------------------------------------------------------------------------------|---------------------------------------------------|-------------------------------------------------------------------------------------------------|
| Texte at                       | tribution citoyennete                                                                                                   | Tous les mots 💌                                   |                                                                                                 |
| Chapitre<br>d'enreg            | Titre<br>/ Numéro<br>jistrement                                                                                         | Entrer le<br>recherch                             | es termes de<br>ne.                                                                             |
| Recher<br>Résultat             | cher dans 💿 Lois 🔿 Règler<br>Afficher 🔿 Résultats seuler<br>s par page 50 💌                                             | ments<br>ment ⓒ Résultats en contexte             | Cocher « Résultats en<br>contexte » afin de<br>faciliter le repérage de<br>l'article recherché. |
| Trouver                        | Recommencer Aide à la                                                                                                   | recherche                                         |                                                                                                 |
| Afficher le<br>Chapitre<br>A-2 | document et sa table des matièr<br>Titre<br>Loi sur l'aéronautique<br>ANNEXE                                            | es (Afficher avec cadres)<br>Taille (ko)<br>C 258 |                                                                                                 |
|                                | La <mark>citoyenneté</mark> ou la natior<br>personne ou, à<br>La date <mark>d'attribution</mark> du nu<br>personne pour | nalité de la<br>Iméro du billet de la             |                                                                                                 |
| C-29                           | Loi sur la citoyenneté<br>3. Citoyens<br>ayant obtenu la citoyennet<br>attribution ou acquisition — s<br>articles       | Choisir l'arti<br>besoins.                        | icle qui répond aux                                                                             |
|                                | d'au moins quatorze ans, pro<br><mark>citoyenneté</mark>                                                                | êté le serment de                                 |                                                                                                 |
|                                | ayant obtenu la citoyennet<br>au titre de l'article 5.1;                                                                | e par attribu                                     |                                                                                                 |

Figure 59 – Affichage des résultats en contexte (MJC)

... et des responsabilités et avantages conférés par la <u>citoyennetê</u> ...

IMPORTANT : Vérifier les mises à jour de la loi ou du règlement.